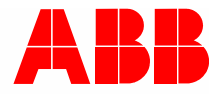

2TMD041600D0043 | 31.08.2018

# Produktová p**ř**íru**č**ka ABB-Welcome

# 83342-500 IP-Gateway

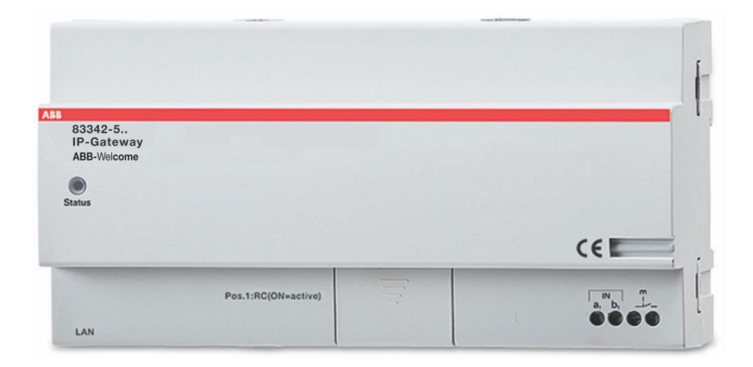

| 1 | Poznámky k návodu k obsluze4                                  |                                            |                                                                   |          |  |  |  |
|---|---------------------------------------------------------------|--------------------------------------------|-------------------------------------------------------------------|----------|--|--|--|
| 2 | Bezp                                                          | ečnost                                     |                                                                   | 4        |  |  |  |
| 3 | Určei                                                         | né použití                                 |                                                                   | 5        |  |  |  |
|   | 3.1                                                           | Zamýšle                                    | ené použití e                                                     |          |  |  |  |
|   | 32                                                            | Nevhod                                     | né naužití                                                        | 5        |  |  |  |
|   | 33                                                            |                                            | skupiny a nodmínky                                                | 5        |  |  |  |
|   | 0.0                                                           |                                            |                                                                   | 5<br>F   |  |  |  |
|   | 3.4                                                           | Odpove                                     | unosi a zaruka                                                    | Э        |  |  |  |
| 4 | Život                                                         | ní prostřed                                | dí                                                                | 6        |  |  |  |
|   | 4.1                                                           | ABB de                                     | vices                                                             | 6        |  |  |  |
| Б | Donie                                                         | nroduktu                                   |                                                                   | 7        |  |  |  |
| 5 | Fupis                                                         |                                            |                                                                   | ،<br>ح   |  |  |  |
|   | 5.1                                                           | Pripojer                                   | 11 zarizeni / schema zapojeni                                     | 1        |  |  |  |
| 6 | Tech                                                          | nické údaj                                 | je                                                                | 8        |  |  |  |
| 7 | Mant                                                          | á≚/la stala                                |                                                                   | 0        |  |  |  |
| 1 | Nont                                                          | az/instala                                 | Ce                                                                | 9        |  |  |  |
|   | 7.1                                                           | Požada                                     | vky pro elektrikáře                                               | 9        |  |  |  |
|   | 7.2                                                           | Genero                                     | vat certifikační soubor                                           | 10       |  |  |  |
|   | 7.3                                                           | Montáž                                     |                                                                   | 11       |  |  |  |
| 8 | Uved                                                          | lení do pro                                | ovozu                                                             | 12       |  |  |  |
|   | 8.1                                                           | Integrad                                   | ce mobilních koncových zařízení do systému ABB-Welcome IP-Gateway | 12       |  |  |  |
|   |                                                               | 8.1.1                                      | Systémové požadavky                                               | 12       |  |  |  |
|   |                                                               | 8.1.2                                      | IP-Gateway spuštění                                               | 13       |  |  |  |
|   |                                                               | 8.1.3                                      | Ruční konfigurace                                                 | 17       |  |  |  |
|   | 8.2                                                           | Konfigu                                    | race zařízení IP brána                                            | 23       |  |  |  |
|   |                                                               | 8.2.1                                      | Informace o síti                                                  | 23       |  |  |  |
|   |                                                               | 8.2.2                                      | Nastavení sítě                                                    | 24       |  |  |  |
|   |                                                               | 8.2.3                                      | Základní nastavení                                                | 25       |  |  |  |
|   |                                                               | 8.2.4                                      | Uprava hesia                                                      |          |  |  |  |
|   |                                                               | 8.2.5<br>8.2.6                             | Parameny zanzem                                                   | 21<br>33 |  |  |  |
|   |                                                               | 8.2.7                                      | Správa aplikací                                                   |          |  |  |  |
|   |                                                               | 8.2.8                                      | Associated ComfortTouch                                           | 35       |  |  |  |
|   |                                                               | 8.2.9                                      | Import/export konfiguračního souboru                              | 39       |  |  |  |
|   |                                                               | 8.2.10                                     | Aktualizace firmwaru                                              | 40       |  |  |  |
|   |                                                               | 8.2.11                                     | Nastavení NTP                                                     | 42       |  |  |  |
|   |                                                               | 8.2.12                                     | Udaje o verzi                                                     | 43       |  |  |  |
| 9 | Provo                                                         | oz                                         |                                                                   | 44       |  |  |  |
|   | 9.1 Obecná softwarová tlačítka v konfiguračním menu           |                                            |                                                                   |          |  |  |  |
|   | 9.2                                                           | Přihláše                                   | าท์                                                               | 45       |  |  |  |
|   | 9.3 Resetování                                                |                                            |                                                                   |          |  |  |  |
|   | 9.4                                                           | 9.4 Konfigurace zařízení Telephone Gateway |                                                                   |          |  |  |  |
|   | 9.5 Připojení mobilních koncových zařízení k aplikaci Welcome |                                            |                                                                   |          |  |  |  |
|   |                                                               | 9.5.1                                      | Hlavní stránka                                                    | 54       |  |  |  |

|          | 9.5.2   | Stránka oblíbených položek                      |    |
|----------|---------|-------------------------------------------------|----|
|          | 9.5.3   | Stránka historie                                | 56 |
|          | 9.5.4   | Nastavení                                       | 57 |
|          | 9.5.5   | Volání z venkovní stanice                       |    |
|          | 9.5.6   | Volání z vnitřní stanice/hlídací jednotky       | 59 |
|          | 9.5.7   | Volání z bytového dveřního zvonku               | 60 |
|          | 9.5.8   | Nové oznámení o verzi                           | 61 |
| 9.6      | Připoje | ní Busch-ComfortTouch <sup>®</sup> od verze 3.0 | 62 |
| 9.7      | Zabezp  | pečení sítě                                     | 63 |
| Oznámení |         |                                                 | 64 |

# 1 Poznámky k návodu k obsluze

Přečtěte si prosím pečlivě tento návod a dodržujte informace, které obsahuje. To vám pomůže předcházet zraněním a poškození majetku a zajistit spolehlivý provoz a dlouhou životnost zařízení.

Uchovávejte tuto příručku na bezpečném místě.

Pokud přístroj předáte, předávejte spolu s ním i tento manuál.

Společnost ABB nepřebírá žádnou odpovědnost za nedodržení pokynů v této příručce.

## 2 Bezpečnost

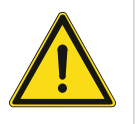

## Upozornění

Elektrické napětí!

Při přímém nebo nepřímém kontaktu s díly pod napětím dochází k nebezpečnému průchodu proudu tělem.

Následkem může být elektrický šok, popáleniny nebo smrt.

- Před montáží a demontáží odpojte síťové napětí!
- Práce na síti s napětím 110-240 V nechte provádět odborným personálem!

# 3 Určené použití

## 3.1 Zamýšlené použití e

Toto zařízení musí být provozováno v rámci specifikovaných technických dat! Toto zařízení slouží pro dveřní komunikaci a přenášení videa.

K nastavení zařízení je zapotřebí externí zařízení (notebook).

## 3.2 Nevhodné použití

V případě nevhodného použití je toto zařízení nebezpečné. Za nevhodné je považováno veškeré nezamýšlené použití. Výrobce nenese odpovědnost za škody způsobené takovým nevhodným použitím. Související riziko nese uživatel/provozovatel.

## 3.3 Cílové skupiny a podmínky

Instalaci, zprovoznění a údržbu produktu smí provádět pouze školené osoby s odpovídající elektrotechnickou kvalifikací. Je nezbytné si přečíst a porozumět této příručce a dodržovat uvedené pokyny. Provozovatel musí dodržovat platné státní předpisy týkající se instalace, testování, oprav a údržby elektrických zařízení

#### 3.4 Odpovědnost a záruka

Nesprávné používání, nedodržování pokynů v této příručce, vykonávání prací nedostatečně kvalifikovaným personálem a také provádění svévolných úprav vylučuje odpovědnost výrobce za následně vzniklé škody. Záruka výrobce v těchto případech zaniká.

# 4 Životní prostředí

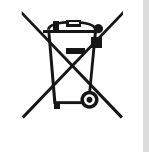

## Zvažte ochranu životního prostředí!

Použité elektrické a elektronické zařízení se nesmí vyhazovat s domovním odpadem.

Zařízení obsahuje hodnotné suroviny, které se mohou recyklovat. Proto zařízení odstraňte na příslušném sběrním skladišti.

## 4.1 ABB devices

Všechny balící materiály od ABB nesou označení a pečeti testů pro správné odstranění. Balící materiály a elektrická zařízení a jejich komponenty vždy odstraňujte na autorizovaných sběrních skladištích a u likvidačních společností.

ABB produkty splňují požadavky, zvlášť zákony řídící elektronická a elektrická zařízení a nařízení REACH.

(Směrnice EU 2002/96/EG WEEE a 2002/95/EG RoHS)

(EU-REACH nařízení a zákon pro implementaci nařízení (EG) č.1907/2006)

# 5 Popis produktu

IP brána je systém dveřní komunikace Welcome, který slouží pro dveřní komunikaci a přenášení videa.

- Komunikaci mezi systémem dveřní komunikace Welcome a místní IP sítí umožňuje IP adresa.
- Rovněž umožňuje použít Busch-ComfortTouch<sup>®</sup> jako vnitřní stanici dveřní komunikace a aplikaci Welcome.
- Tento výrobek se připojuje k internetovým portálům MyBuildings. Lze jej použít ke konfigurování dalších produktů Welcome pomocí webového prohlížeče.

## 5.1 Připojení zařízení / schéma zapojení

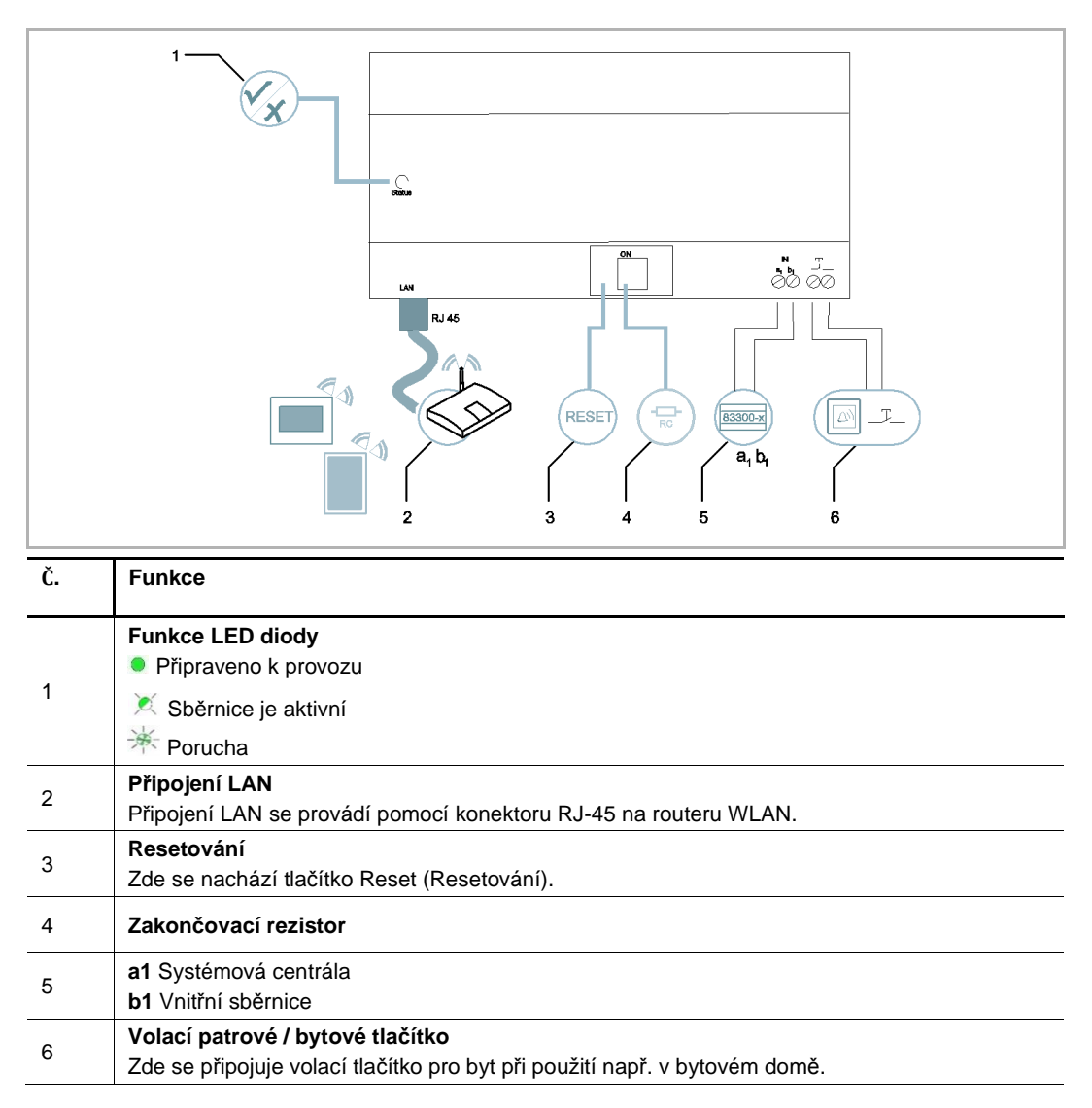

# 6 Technické údaje

| Označení                                                    | Hodnota                                             |
|-------------------------------------------------------------|-----------------------------------------------------|
| Provozní teplota                                            | -25 °C - +55 °C                                     |
| Stupeň krytí (pouze při<br>odpovídajícím způsobu instalace) | IP 20                                               |
| Svorky pro tuhý vodič                                       | 2 x 0.28 mm <sup>2</sup> - 2 x 0.75 mm <sup>2</sup> |
| Svorky pro slaněný vodič                                    | 2 x 0.28 mm <sup>2</sup> - 2 x 0.75 mm <sup>2</sup> |
| Velikost                                                    | 10 TE                                               |
| Vstupní napětí sběrnice                                     | 20- 30 V                                            |

# 7 Montáž/Instalace

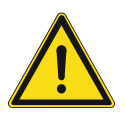

## Upozornění Elektrické napětí!

Při přímém nebo nepřímém kontaktu s díly pod napětím dochází k nebezpečnému průchodu proudu tělem.

Následkem může být elektrický šok, popáleniny nebo smrt.

- Před montáží a demontáží odpojte síťové napětí!
- Práce na síti s napětím 110-240 V nechte provádět odborným personálem!

## 7.1 Požadavky pro elektrikáře

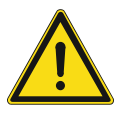

## Upozornění

Elektrické napětí!

Zařízení instalujte, jen když mate potřebné znalosti a zkušenosti z elektrického inženýřství.

- Nesprávná instalace ohrožuje váš život a život použivatele elektrického systému.
- Nesprávná instalace může způsobit vážné poškození majetku, např. kvůli požáru.

Minimální potřebné odborné znalosti a požadavky pro instalaci jsou následující:

- Platí "pět bezpečnostních pravidel" (DIN VDE 0105, EN 50110):
- 1. Odpojit od napájecího zdroje;
- 2. Zabezpečit proti opětovnímu připojení;
- 3. Zabezpečit, aby tam nebylo žádné napětí;
- 4. Připojit k zmei;
- 5. Zakrýt anebo zablokovat přilehlé části pod proudem.
- Používat vhodný osobný ochranný oděv.
- Požívat jen vhodné nástroje a měřící přístroje.
- Zkontrolovat typ rozvodní sítě (TN systém, IT systém, TT systém) pro zabezpečení následujících podmínek napájecího zdroje (klasické připojení k zemi, ochranné uzemnění, potřebná měření, atd.).

## 7.2 Generovat certifikační soubor

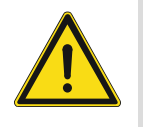

## Zásady instalace

Při sekání čtvercového otvoru pro dolní kryt vybavení musíte zkontrolovat hloubku zapuštění, aby bylo možné vnější okraj dolního krytu zcela připevnit ke stěně. Zároveň nesmí po nainstalování vybavení vzniknout velká mezera mezi nezakrytými částmi čelní skříně a stěnou;

Neinstalujte v deštivém, vlhkém nebo prašném prostředí. Neinstalujte v blízkosti objektů s vysokou teplotou ani silnou korozí.

## 7.3 Montáž

MDRC se smí instalovat pouze na lišty DIN podle normy DIN EN 500022. MDRC se na DIN lištu naklapne.

# 8 Uvedení do provozu

## 8.1 Integrace mobilních koncových zařízení do systému ABB-Welcome IP-Gateway

#### 8.1.1 Systémové požadavky

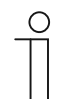

Upozornění

Při výběru místa instalace si uvědomte, že zařízení IP brána musí být připojeno k routeru pomocí kabelu LAN.

Pro bezproblémový provoz zařízení IP brána jsou nezbytné následující systémové požadavky:

#### Komponenty pro provoz zařízení IP Brána

Provoz zařízení IP brána vyžaduje následující komponenty:

- Dveřní komunikační systém Welcome sestávající se alespoň z jednoho tlačítkového tabla a univerzální řídící jednotky
- Síť IP (pokud by měla být připojena mobilní zařízení, musí být navíc k dispozici síť LAN)
- Pro přenos videa musí být tlačítkové video tablo s integrovanou kamerou.

#### Jako vnitřní stanice

Jako vnitřní stanice pro provoz pomocí zařízení IP brána přicházejí v úvahu:

- Tablet nebo podobné zařízení s operačním systémem iOS nebo Android pro instalaci aplikace s připojením k Internetu prostřednictvím sítě 3G/UMTS nebo WLAN. Rychlost přenosu dat (tzn. jednorázový tarif) musí umožňovat připojení Voice-over-IP ("VoIP").
- Notebook, tablet nebo podobné zařízení s internetovým prohlížečem pro přístup k portálu MyBuildings na adrese http://mybuildings.abb.com a pro konfiguraci IP brána v domácí síti

#### Mobilní aplikace

Pokud chcete používat aplikaci Welcome mobilně z Internetu, musí být navíc splněny následující požadavky:

- Rychlost připojení k Internetu alespoň DSL-6000 nebo rychlejší
- Mobilní Internet alespoň 3G (UMTS)

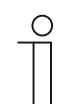

#### Upozornění

Internetové připojení pomalejší než ADSL 6.000 nebo 3G/UMTS snižuje kvalitu streamování videa z IP brána do aplikací.

## 8.1.2 IP-Gateway spuštění

IP brána používá jako uživatelské rozhraní internetový prohlížeč. Toto rozhraní může být otevřeno z každého počítače, který je konfigurován pro provoz na stejné síti jako IP brána.

Při prvním uvedení IP brána do provozu je třeba v tomto uživatelském rozhraní provést několik základních nastavení.

Při prvním uvedení do provozu máte k dispozici tyto dvě možnosti:

| Způsob uvedení do provozu | Popis                                                                                  |
|---------------------------|----------------------------------------------------------------------------------------|
| Varianta 1 – UPnP         | Uvedení do provozu pomocí služby UPnP operačního systému<br>Windows (od Windows Vista) |
| Varianta 2 – IP adresa    | Přímé zadání IP adres                                                                  |

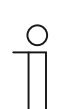

#### Poznámka k dokumentaci

Možnosti konfigurace jsou popsány na příkladu uživatelského rozhraní Windows 7.

## Varianta 1: Uvedení do provozu pomocí služby UPnP operačního systému Windows Předpoklady

- V síti se nachází server DHCP, například je součástí routeru.
- Brána IP brána je připojena k routeru pomocí kabelu LAN.
- Počítač je připojen k routeru pomocí kabelu LAN
- Brána IP brána je připojena a připravena k provozu.

| Computer (46)                                  | UP-Gateway Properties                                                |
|------------------------------------------------|----------------------------------------------------------------------|
| <ul> <li>Media Devices (1)</li> </ul>          | Network Device                                                       |
| CN-W-0460026                                   | Device Details                                                       |
| <ul> <li>Network Infrastructure (1)</li> </ul> | Manufacturer: ABB Genway<br>http://www.abb.com                       |
| UPNP router                                    | Model: IP-Gateway<br>http://www.abb.com/IP-Gateway/                  |
|                                                | Model number: 2.0<br>Device websane: http://102.168.0.190.lodev.html |
| Other Devices (2)                              |                                                                      |
| IP-Gateway                                     | Troubleshooting Information                                          |
|                                                | Senal number: 0123456789<br>MAC address: 00:0c:de:01:7f:ef           |
|                                                | Unique identifier: uuid:00-0C-DE-01-7F-EF                            |
|                                                | IP address: 192.168.0.180                                            |
|                                                |                                                                      |
|                                                | OK Cancel Apply                                                      |

- 1. Spusťte průzkumník Windows.
- 2. Klepněte na položku "Síť" pod zobrazenými jednotkami.

V pravé části okna se nyní zobrazí všechna zařízení, která se právě nacházejí na síti.

3. Poklepejte na ikonu zařízení IP brána.

| авв |                                                                                                    | English |
|-----|----------------------------------------------------------------------------------------------------|---------|
|     | IP-Gateway<br>IP Address: 192.168.1.2<br>MAC-Address: 80-7A-7F-00-7C-41<br>IP-Gateway<br>User Name:<br>Password:<br>Login |         |

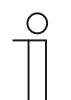

#### Upozornění

- Pokud se prohlížeč automaticky nespustí, zobrazí se namísto toho vlastnosti zařízení. V tomto případě zkopírujte zobrazenou IP adresu, například 192.168.0.180, a ručně ji vložte do adresního řádku prohlížeče.
- Pokud ikonu zařízení IP-Gateway nelze najít, zkontrolujte bránu firewall systému Windows. Například vypněte bránu firewall systému Windows. Pokud ikonu zařízení IP-Gateway přesto nelze najít, můžete přejít na Variantu 2.

## Varianta 2: Přímé zadání IP adresy

#### Předpoklady:

- V síti se nachází server DHCP, například je součástí routeru.
- Brána IP brána je připojena k routeru pomocí kabelu LAN.
- Počítač je připojen k routeru pomocí kabelu LAN
- Brána IP brána je připojena a připravena k provozu.
- 1. Připojte externí zařízení do společné sítě s bránou IP brána.
- 2. Spusťte menu Ovládací panely.
- 3. Podle následujících kroků získejte adresu serveru DHCP.

Například : adresa serveru DHCP je 192.168.1.1.

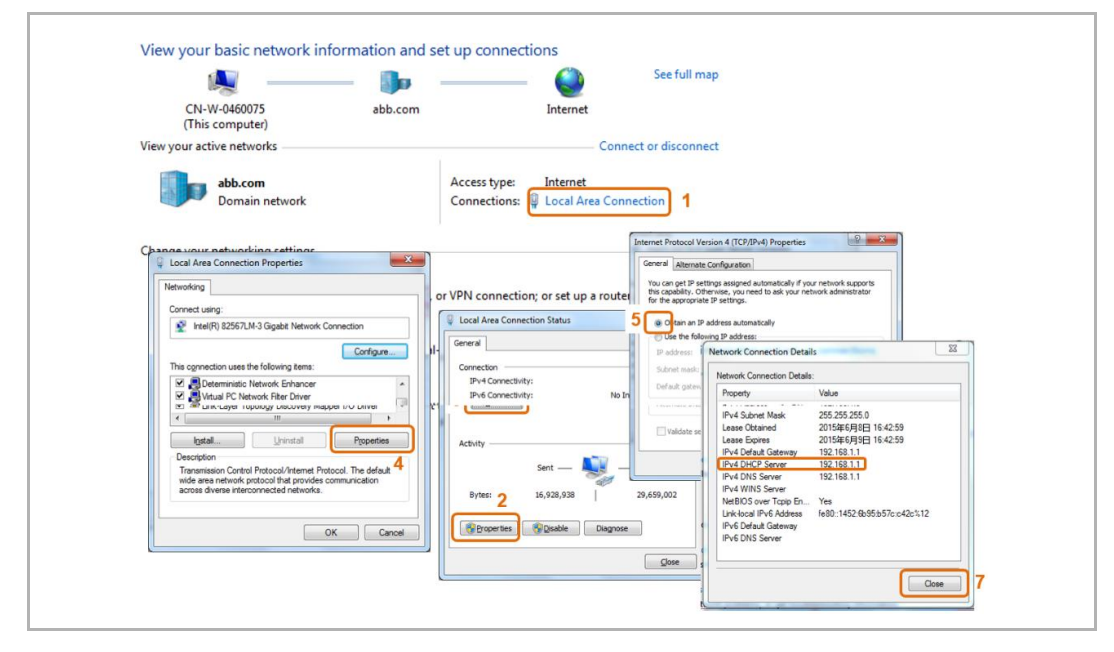

4. Spusťte uživatelské rozhraní routeru.

Zadejte adresu serveru DHCP přímo do adresního řádku prohlížeče. Zobrazí se seznam všech připojených zařízení včetně názvů a IP adres. Zkopírujte IP adresu zařízení "IP brána".

| Attached Davices       t     C Refresh       s     C Refresh       d Davices     C C Refresh       id Davices     D C C Refresh       id Davices     D C C Refresh                                                                                                    | MAC Address<br>80 7A 7F 00 7C 41<br>MAC Address<br>90 FD 01 A5 C9 7F<br>06 11 36 5C 13 50 |
|----------------------------------------------------------------------------------------------------|-------------------------------------------------------------------------------------------|
| et  ss ss h d Devices  ind Devices  ind Devi | MAC Address<br>807A 7F 00 7C 41<br>MAC Address<br>90 FD 61 A5 C9 7F<br>081 19 65 21 350   |
| Med Devices     Indext devices       ind Controls     ind devices       ind Controls     ind devices       ind Controls     ind devices       ind Controls     ind devices       ind Controls     ind devices       ind devices     ind devices       ind devices     ind devices       ind d                                                                                                    | 80.74.7F-00.7C.41<br>MAC Address<br>90.FD.61.45.C9.7F<br>06.11.96.5C1.350                 |
| United Devices         Note Advance         Note Advance         Note Advanc                                                                                                    | 80.7A.7F.00.7C.41<br>MAC Address<br>90.FD.61.AS.C9.7F<br>08.11.96.F2.13.50                |
| I         102 168.1.2         IP-GATEMAY           Wreless Encices (Wreless intrusters also show up here)         Image: Control of the state stat                                                                             | 80.7A.7F.00.7C.41<br>MAC Address<br>90 FD.61.AS.09.7F<br>08.11.96 E2.13.50                |
| Vireless Devices (Wireless intruders at bio show up bere)         Device Name           Vireless Devices (Wireless intruders at bio show up bere)         Device Name           Vireless (Wireless intruders at bio show up bere)                                                                                                    | MAC Address<br>90 FD 61:45 C9:7F<br>08:11:96 E2:13:50                                     |
| Part Network         IP Address         Device Name           #         192,168.15         Oktober Name           1         192,168.15         Oktober Name           3         192,168.15         Oktober Name                                                                                                    | MAC Address<br>90.FD:61:A5:C9:7F<br>08:11:96:E2:13:50                                     |
| IP         IP Address         Device Name           1         192:163.1.6         AMSONIPHONE           2         192:163.1.5         CN-U460091           3         192:168.1.4         BASILDE-0PHONE                                                                                                    | MAC Address<br>90:FD:61:A5:C9:7F<br>08:11:96:E2:13:50                                     |
| 1 192,163.16 ANCONFORE<br>2 192,163.15 CAN-240001<br>3 192,163.15 BASILDE-PHONE                                                                                                    | 90 FD:61:A5:C9:7F<br>08:11:96:E2:13:50                                                    |
| 2 192.168.1.5 OK-L-040091<br>3 192.168.1.4 BASILDE-IPHONE                                                                                                    | 08.11.96.E2.13.50                                                                         |
| 5 192168114 BASILDEJPHONE                                                                                                    |                                                                                           |
|                                                                                                    | B0:9F:BA:3B:BA:77                                                                         |
|                                                                                                    |                                                                                           |
|                                                                                                    |                                                                                           |
|                                                                                                    |                                                                                           |
|                                                                                                    |                                                                                           |
|                                                                                                    |                                                                                           |
|                                                                                                    |                                                                                           |
|                                                                                                    |                                                                                           |
| C Help Center                                                                                                    |                                                                                           |
|                                                                                                    | Show/Hide Help                                                                            |
|                                                                                                    | Show/Hide Help                                                                            |
|                                                                                                    | Show/Hide Help                                                                            |

| ( | С | ) |
|---|---|---|
|   |   |   |
|   |   |   |

## Upozornění

Získejte IP adresu zařízení IP-Gateway přímo z přiložených seznamů zařízení, například 192.168.1.2.

5. Zadáním IP adresy zařízení Gateway přímo do adresního řádku prohlížeče zobrazíte uživatelské rozhraní zařízení Gateway.

| ABB |                                                                                                    | Train . |
|-----|----------------------------------------------------------------------------------------------------|---------|
|     | IP-Gateway<br>IP-Address: 992.958.1.2<br>MAC-Address: 99-7A-7F-00-7C-41<br>IP-Gateway<br>User Name:<br>Password:<br>Password:<br>I |         |

Do zadávacích polí "Jméno uživatele" a "Heslo" zadejte předem nastavené výchozí hodnoty.

(výchozí hodnoty).

## Jméno uživatele: admin

## Heslo: admin

Klepnutím na tlačítko "Přihlášení" přejdete do konfigurační nabídky.

## 8.1.3 Ruční konfigurace

## Předpoklady:

- Brána IP Gateway je připojena k PC přímo kabelem LAN.
- Brána IP Gateway je připojena a připravena k provozu.

|          | <b>N</b>                                                   | - 🐌 —                                              | — 🎱                                   | Gesamtüb          | ersicht anzeigen             |              |                                                                                                    |                                                                                                    |                          |
|----------|------------------------------------------------------------|----------------------------------------------------|---------------------------------------|-------------------|------------------------------|--------------|----------------------------------------------------------------------------------------------------|----------------------------------------------------------------------------------------------------|--------------------------|
| (die     | E-L-0231459<br>ser Computer)                               | abb.com                                            | Internet                              |                   |                              |              |                                                                                                    |                                                                                                    |                          |
| Aktive N | etzwerke anzeigen                                          |                                                    |                                       | erbindung herstel | len oder trennen             |              |                                                                                                    |                                                                                                    |                          |
|          | abb.com<br>Domänennetzwer                                  | k                                                  | Zugriffstyp:<br>Verbindungen:         | Internet          | onnection 1                  |              |                                                                                                    |                                                                                                    |                          |
| Netzwa   | Eigenschaften von Lo                                       | ocal Area Connection                               | 8                                     |                   | Status von Local Area Cor    | nnection     | 83                                                                                                    |                                                                                                    |                          |
| -        | Verbindung herstellen ü                                    | ber:                                               |                                       | pindung bzw. e    | Verbindung                   |              |                                                                                                    |                                                                                                    |                          |
|          | Intel(R) Ethemet                                           | Connection I218-LM                                 |                                       |                   | IPv4-Konnektivität:          |              | Internet                                                                                                  |                                                                                                    |                          |
| 3        | Diese Verbindung verw                                      | endet folgende Element                             | Konfigurieren                         | lten Netzwerk,    | Medienstatus:<br>Dauer:      | E            | genschaften von Internetpro                                                                               | otokoll Version 4 (TCP/IPv4)                                                                              |                          |
| *        | Client für Micro<br>GoS-Paketpla<br>Datei- und Dr.         | osoft-Netzwerke<br>ner<br>ickerfreigabe für Micros | oft-Netzwerke                         | mputern zu, o     | Ubertragungsrate:            |              | IP-Einstellungen können auto<br>Netzwerk diese Funktion unte<br>den Netzwerkadministrator, u<br>beziehen. | matisch zugewiesen werden, wen<br>erstützt. Wenden Sie sich andernfa<br>m die geeigneten IP-Einstellungen | n das<br>alls an<br>I zu |
|          | ✓ → Internetprotok                                         | oll Version 6 (TCP/IPv6<br>oll Version 4 (TCP/IPv4 | 3                                     |                   | Aktivität                    |              | IP-Adresse automatisch                                                                                    | beziehen                                                                                                  |                          |
|          | <ul> <li>E/A-Treiber tu</li> <li>Antwort für Ve</li> </ul> | r Verbindungsschicht-Topol                         | opologieerkennun<br>ogieerkennung     | andlungsinfor     | Gesendet                     | - 🔊          | IP-Adresse:                                                                                               | 192 . 168 . 1 . 55                                                                                        | ]6                       |
|          | Installieren                                               | Deinstallieren                                     | Eigenschaften                         |                   | Bytes: 2 <sup>4.996.58</sup> | 1            | Sybnetzmaske:<br>Standardgateway:                                                                         | 255.255.255.0                                                                                             | 14                       |
|          | Beschreibung<br>TCP/IP, das Standa<br>Datenaustausch übe   | rdprotokoll für WAN-Ner<br>r verschiedene, miteina | tzwerke, das den 4<br>nder verbundene |                   | 😵 Eigenschaften              | Deaktivieren | DNS-Serveradresse aut     DNS-Serveradresse aut                                                           | omatisch beziehen                                                                                         |                          |
|          | Netzwerke ermoglich                                        | t.                                                 |                                       |                   |                              |              | Bevorzugter DNS-Server:                                                                                   |                                                                                                    |                          |
|          |                                                            |                                                    |                                       |                   |                              |              | Alternativer DNS-Server:                                                                                  |                                                                                                    |                          |
|          |                                                            | 0                                                  | Abbrechen                             |                   |                              |              | Einstellungen beim Bee                                                                                    | nden überprüfen                                                                                           | eitert                   |
|          |                                                            |                                                    |                                       |                   |                              |              |                                                                                                    | <u> </u>                                                                                                  | eter un                  |

- 1. Připojte externí zařízení do společné sítě s bránou IP Gateway.
- 2. Spusťte menu Ovládací panely.
- 3. Open the "Centrum síťových připojení a sdílení".
- 4. Otevřete "Připojení místní sítě" (1).
- 5. V dalším okně klikněte na tlačítko "Vlastnosti" (2).
- V dalším okně vyberte v seznamu položku "Protokol TCP/IPv4 (Internet Protocol verze 4)" (3).
- 7. Klikněte na tlačítko "Vlastnosti" (4).

Otevře se okno "Vlastnosti" pro protokol TCP/IPv4 (Internet Protocol verze 4).

- 8. Vyberte možnost (5) pro ruční zadání adresy IP.
- 9. Přiřaďte adresu IP (6) ve stejném rozsahu, jako brána IP gateway.

Výchozí adresa brány IP gateway je 192.168.1.111.

## Poznámka

Adresa IP počítače nemůže být stejná, jako adresa IP brány IP gateway. Vyberte například 192.168.1.55.

10. Klikněte na políčko "Maska podsítě" (7).

Automaticky je zadána aktuální hodnota, kterou není třeba měnit

11. Kliknutím na tlačítko "OK" potvrďte zadání.

 $\cap$ 

Nastavení mobilních zařízení se zařízením IP-Gateway

| Welcome to<br>MyBuildings portal powered by ABB<br>Ability <sup>TM</sup> |    |
|--------------------------------------------------------------------------|----|
| Login                                                                    |    |
| Username                                                                 |    |
| Username                                                                 |    |
| Password                                                                 |    |
| Password                                                                 |    |
| Login                                                                    |    |
| Register Sign-in help                                                    | 5? |

- 1. Otevřete stránku http://mybuildings.abb.com a zaregistrujte se jako nový uživatel.
- 2. Zadejte Jméno uživatele, heslo a poštovní schránku pro obdržení aktivního odkazu.
- 3. Přečtěte si a přijměte obě položky.
- 4. Klikněte na tlačítko "Registrovat".
- 5. Aktivujte uživatelský účet prostřednictvím vaší poštovní schránky.

## Krok 2: Připojení zařízení IP brána k portálu MyBuildings

V menu Prihlášení do portálu webového rozhraní zařízení IP brána zadejte vaše údaje pro přístup k portálu MyBuildings a název zařízení IP brána. Kliknutím na tlačítko Přihlášení připojte zařízení IP brána k portálu.

| Network Configuration         |                          |
|-------------------------------|--------------------------|
| Basic settings                | Portal Login             |
| Modify Password               | Portal I Isername        |
| Network Information           | Friendly Name: IPGateway |
| Device settings               | Portal Password:         |
| Portal Login                  |                          |
| App Management                |                          |
| Associated ComfortTouch 2.x   |                          |
| Associated ComfortTouch 3.x   |                          |
| Import / Export Configuration |                          |
| Firmware Update               |                          |
| Date and Time Settings        |                          |
| Version Information           |                          |
|                               | Login     Iogout         |
|                               |                          |
|                               |                          |

#### Krok 3: Instalace aplikace "Welcome"

Aplikaci ABB-Welcome lze stáhnout přímo z webu Google Play nebo Apple App Store zadáním klíčového slova "ABB Welcome".

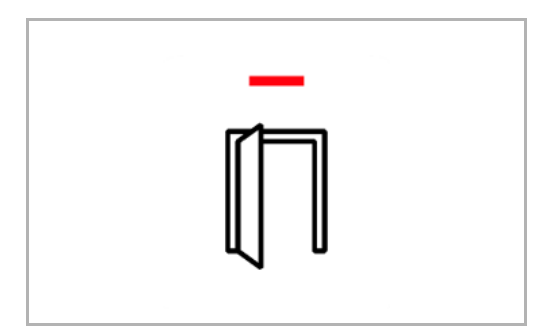

## Krok 4: Spárování zařízení IP brána a aplikace "Welcome"

1. Smart phone: Open the Welcome APP, input the user name and password, click the "Setting" --- "Manage IPGW"

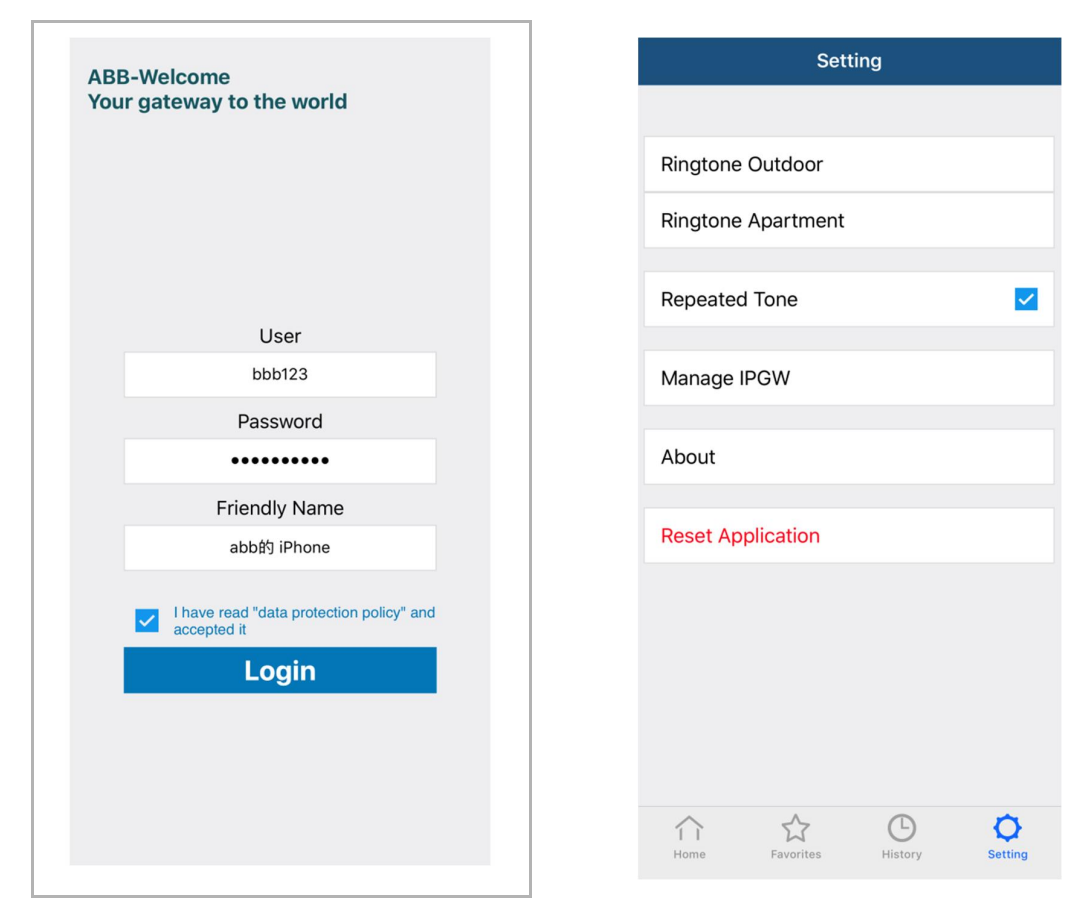

2. Smart phone: Choose correct IP-gateway, click "Pair", the status will change to "Request Pending".

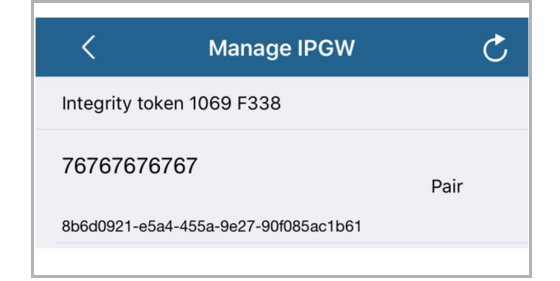

| <            | Manage IPGW               | Ċ                  |
|--------------|---------------------------|--------------------|
| Integrity to | ken 1069 F338             |                    |
| 76767676     | 6767                      | Request<br>Pending |
| 8b6d0921-e5  | a4-455a-9e27-90f085ac1b61 |                    |

| 3. | IPGW: On "APP management" page, Click "Handle", select permission on "Permission |
|----|----------------------------------------------------------------------------------|
|    | setting" page then click "Save".                                                 |

| ID | Friendly Name              | App Managemen<br>Status | nt<br>Setting  |
|----|----------------------------|-------------------------|----------------|
| 1  | abb的 iPhone                | Unpaired                | Handle Delete  |
|    |                            |                         |                |
|    | r                          | Permission Setting      |                |
|    |                            | ermission setting       |                |
|    | Friendly Name: al          | bb的 iPhone              |                |
|    | Status: U<br>Permission: # | npaired                 |                |
|    |                            | Surveillance            |                |
|    |                            | Unlock                  |                |
|    |                            | Access History          |                |
|    |                            | Delete History          |                |
|    |                            | Firmware Update         |                |
|    |                            | Select All              |                |
|    |                            |                         |                |
|    |                            |                         |                |
|    |                            |                         |                |
|    |                            |                         |                |
|    |                            |                         | Reset     Save |

4. IPGW: Input integrity code which is displayed on smart phone, click "Confirm".

| X                        | K Manage IPGW                        | (    |
|--------------------------|--------------------------------------|------|
| Integrity code: 1069f338 | Integrity token 1069 F338            |      |
| Confirm Cancel           | 76767676767                          | Pair |
|                          | 8b6d0921-e5a4-455a-9e27-90f085ac1b61 |      |

If the code is correct, IPGW will pop up a window to display "Paired successfully!" and then display the status as "Paried".

|         | 192.168.3.90 显示:<br>Paired successfully! |                  | ×<br>确定 |                          |
|---------|------------------------------------------|------------------|---------|--------------------------|
|         |                                          | App Management   |         |                          |
| ID<br>1 | Friendly Name<br>abb的 iPhone             | Status<br>Paired |         | Setting<br>Modify Delete |

On smart phone, we also can see the status as "Paired".

| <            | Manage IPGW               | Ç      |
|--------------|---------------------------|--------|
| Integrity to | ken 1069 F338             |        |
| 76767676     | 3767                      | Paired |
| 8b6d0921-e5  | a4-455a-9e27-90f085ac1b61 |        |
|              |                           |        |

## 8.2 Konfigurace zařízení IP brána

## 8.2.1 Informace o síti

Po úspěšném přihlášení se zobrazí informace o síti.

Na stránce "Informace o síti" se zobrazují právě používaná nastavení zařízení IP brána.

#### IP adresa

IP adresa je adresa pro přístup k připojené bráně IP brána.

Tuto adresu potřebujete pro opakované přihlášení do konfiguračního rozhraní!

## Informace klienta portálu

Zde se zobrazuje stav připojení mezi zařízením IP brána a serverem.

## Synchronizace data a času

Zobrazuje stav synchronizace data a času.

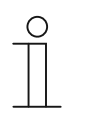

#### Upozornění

Zaznamenejte si zobrazenou IP adresu pro opakované přihlášení do konfiguračního rozhraní, například po nutném novém spuštění systému u zařízení dalších uživatelů.

## 8.2.2 Nastavení sítě

| Network Configuration         |                                    |
|-------------------------------|------------------------------------|
| Basic settings                | Network Configuration              |
| Modify Password               | C DHCP C Static IE                 |
| Network Information           | IP Address: 192 . 168 . 0 . 182    |
| Device settings               | Network mask: 255 . 255 . 0        |
| Portal Login                  | Default Gateway: 192 . 168 . 0 . 5 |
| App Management                | DINS: 192 168 0 5                  |
| Associated ComfortTouch 2.x   |                                    |
| Associated ComfortTouch 3.x   |                                    |
| Import / Export Configuration |                                    |
| Firmware Update               |                                    |
| Date and Time Settings        |                                    |
| Version Information           |                                    |
|                               | ► Reset ► Save                     |
|                               |                                    |

Na stránce "Nastavení sítě" můžete podle potřeby nastavit síťové parametry vašeho zařízení.

#### DHCP

Pokud si má zařízení IP adresu automaticky převzít od routeru, zvolte "DHCP".

#### Statická IP adresa

Upozorňujeme vás, že když je přiřazena statická adresa, IP adresa brány se nemění. Přiřazení statické IP adresy je nutné pouze ve výjimečných případech pro ruční konfiguraci sítě. Kliknutím na zaškrtávací políčko "Statická IP adresa" můžete zadat následující adresy:

IP adresa, Maska sítě, Výchozí brána, DNS.

## 8.2.3 Základní nastavení

|                               | ^ |                                   |
|-------------------------------|---|-----------------------------------|
| Network Configuration         |   |                                   |
| Basic settings                |   | Basic settings                    |
| Modify Password               |   | Indoor station address: 1         |
| Network Information           |   | Default outdoor station: 1        |
| Device settings               |   | Master/Slave Mode:  Master  Slave |
| Portal Login                  |   |                                   |
| App Management                |   |                                   |
| Associated ComfortTouch 2.x   |   |                                   |
| Associated ComfortTouch 3.x   |   |                                   |
| Import / Export Configuration |   |                                   |
| Firmware Update               |   |                                   |
| Date and Time Settings        |   |                                   |
| Version Information           | ~ |                                   |
|                               |   | Reset     Save                    |
|                               |   |                                   |

Na této konfigurační stránce "Základní nastavení" můžete provádět základní nastavení pro bránu IP brána.

## Adresa vnitřní stanice

Adresa vnitřní stanice uvádí, pomocí kterého vyzváněcího tlačítka na externí stanici (tlačítkovém table) se bude přistupovat k bráně IP brána.

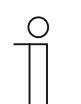

#### Upozornění

S jedním zařízením IP-Gateway v bytě mohou být spojena maximálně 4 koncová zařízení, včetně chytrého telefonu, tabletu a Busch-ComfortTouch<sup>®</sup>.

#### Výchozí venkovní stanice

Adresa výchozí venkovní stanice je stanice, která je nastavená jako preferovaná venkovní stanice. S touto stanicí lze rovněž navázat audio a videospojení i bez příchozího vyzvonění od dveří.

#### Režim nadřízené/podřízené stanice

Pokud je v bytě nainstalováno více vnitřních stanic (se stejnými adresami), musí být jedna stanice nakonfigurována jako nadřízená a ostatní jako podřízené.

## 8.2.4 Úprava hesla

|                               | ^ |                                                                                                    |
|-------------------------------|---|----------------------------------------------------------------------------------------------------|
| Network Configuration         |   |                                                                                                    |
| Basic settings                |   | Modify Password                                                                                                    |
| Modify Password               |   | Current Password:                                                                                                    |
| Network Information           |   | New Password:                                                                                                    |
| Device settings               |   | Confirm new Password:                                                                                                    |
| Portal Login                  |   | Password rules:                                                                                                    |
| App Management                |   | 1. contains uppercase and lowercase letters (only a-z)                                                                                                 |
| Associated ComfortTouch 2 v   |   | <ol> <li>has a minimum length of 10 characters</li> <li>contains at least one special character (I"#\$%&amp;\()*+ , /··&lt;=&gt;2@∏^ {13~})</li> </ol> |
| Associated Comfort Fouch 2.x  |   | 4. contains at least one number                                                                                                    |
| Associated ComfortTouch 3.x   |   |                                                                                                    |
| Import / Export Configuration |   |                                                                                                    |
| Firmware Update               |   |                                                                                                    |
| Date and Time Settings        |   |                                                                                                    |
| Version Information           | ~ |                                                                                                    |
|                               |   | ▶ Reset ▶ Save                                                                                                    |
|                               |   |                                                                                                    |
|                               |   |                                                                                                    |

Na této konfigurační stránce můžete provádět změnu hesla.

#### Aktuální heslo

Zde zadejte vaše heslo, které jste dosud používali.

## Nové heslo

Zde zadejte vaše nové heslo.

## Potvrzení nového hesla

Zde znovu zadejte vaše nové heslo.

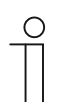

## Upozornění

Heslo může být změněno vždy pouze u právě aktivního uživatele. Dodržujte přitom prosím obecná doporučení pro vytváření bezpečných hesel.

## 8.2.5 Parametry zařízení

| Network Configuration         |   |               |                 |            |                   |          |
|-------------------------------|---|---------------|-----------------|------------|-------------------|----------|
| Basic settings                |   |               | Devic           | e settings |                   |          |
| Modify Password               |   | Add Davica    | Pofresh c       | amora list |                   |          |
| Network Information           |   | )             | Device Type     | Device ID  | Name              | 2nd Lock |
| Device settings               | 1 | Modify Delete | Outdoor station | 1          | Outdoor station 1 | No       |
| Portal Login                  | 2 | Modify Delete | Indoor Station  | 1          | Intern            |          |
| App Management                | 3 | Modify        | Level push Call |            | levelpushcall     |          |
| Associated ComfortTouch 2.x   |   |               |                 |            |                   |          |
| Associated ComfortTouch 3.x   |   |               |                 |            |                   |          |
| Import / Export Configuration |   |               |                 |            |                   |          |
| Firmware Update               |   |               |                 |            |                   |          |
| Date and Time Settings        |   |               |                 |            |                   |          |
| Version Information           | ~ |               |                 |            |                   |          |
|                               |   |               |                 |            |                   |          |

Všechny externí stanice, které mají být spojeny se zařízením IP brána (max. 9), musí být uvedeny v menu "Parametry zařízení".

#### Přidat zařízení

Na této stránce je možné přidávat jednotlivá zařízení. V rozevíracím seznamu"Typ zařízení" zvolte požadovaný typ zařízení.

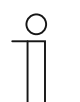

#### Upozornění

Volací tlačítko v patře je již nastaveno jako standardní zařízení. Název zařízení lze přizpůsobit vlastním požadavkům.

#### [1] Venkovní stanice

|                               | logout                       |
|-------------------------------|------------------------------|
| Network Configuration         |                              |
| Basic settings                | Add Device                   |
| Modify Password               | Device Type: Outdoor station |
| Network Information           | Device ID: 1                 |
| Device settings               | Name: Outdoor station        |
| Portal Login                  | Permission: V Snapshot       |
| App Management                | Surveillance                 |
| Associated ComfortTouch 2.x   |                              |
| Associated ComfortTouch 3.x   |                              |
| Import / Export Configuration |                              |
| Firmware Update               |                              |
| Date and Time Settings        |                              |
| Version Information           |                              |
|                               | Reset     Save               |
|                               |                              |
|                               |                              |

#### Identifikátor zařízení

Zde zadejte adresu, která je nastavena na prvním nastavovacím otočném přepínači venkovní stanice (1 - 9).

#### Název

Název zařízení, který se zobrazí na displeji mobilního zařízení nebo Busch-ComfortTouch<sup>®</sup> při příchozím volání. Zadávejte intuitivní názvy, jako například "Hlavní dveře".

#### Povolení

Pro každou externí stanici lze jednotlivě specifikovat, zda je povolena možnost automatického snímání statických obrázků (snapshoty).

| _ | С | ) |  |
|---|---|---|--|
|   |   |   |  |
|   |   |   |  |

#### Upozornění

Pořizováním a ukládáním videozáznamů můžete porušovat práva na ochranu osobnosti!

Při instalaci a provozu videokomponent vždy dodržujte platné právní předpisy a povinnosti označování!

## 2 zámek

Pokud zvolíte ANO, znamená to, že je k dispozici 2. zámek, a v aplikaci musí být dodatečné tlačítko pro jeho ovládání.

Pokud zvolíte NE, znamená to pouze jeden zámek pro OS.

## [2] Vnitřní stanice

|                               | ^ |                                                     |
|-------------------------------|---|-----------------------------------------------------|
| Network Configuration         |   |                                                     |
| Basic settings                |   | Add Device                                          |
| Modify Password               |   | Device Type: Indoor Station                         |
| Network Information           |   | Device ID:                                          |
| Device settings               |   | Call type:  • External intercom O Internal intercom |
| Portal Login                  |   |                                                     |
| App Management                |   |                                                     |
| Associated ComfortTouch 2.x   |   |                                                     |
| Associated ComfortTouch 3.x   |   |                                                     |
| Import / Export Configuration |   |                                                     |
| Firmware Update               |   |                                                     |
| Date and Time Settings        |   |                                                     |
| Version Information           | ~ |                                                     |
|                               |   | ► Reset ► Save                                      |
|                               |   |                                                     |

#### ID zařízení

Zde zadejte adresu, která je nastavena na prvním nastavovacím otočném přepínači vnitřní stanice (1 - 250).

#### Název

Název zařízení, který se zobrazí na displeji mobilního zařízení nebo Busch-ComfortTouch® při příchozím volání. Zadávejte intuitivní názvy, například "0601".

#### Typ volání

Je třeba definovat odlišný typ komunikačního zařízení:

Externí komunikační zařízení: znamená volání z různých bytů.

Vnitřní komunikační zařízení: znamená volání v rámci jednoho bytu

## [3] Hlídací jednotka

| Network Configuration         |   |        |                  |                           |   |      |
|-------------------------------|---|--------|------------------|---------------------------|---|------|
| Basic settings                |   |        | Add Device       |                           |   |      |
| Modify Password               |   | Device | Type: Guard Unit | ~                         |   |      |
| Network Information           |   |        | Name:            |                           |   |      |
| Device settings               |   |        |                  |                           |   |      |
| Portal Login                  |   |        |                  |                           |   |      |
| App Management                |   |        |                  |                           |   |      |
| Associated ComfortTouch 2.x   |   |        |                  |                           |   |      |
| Associated ComfortTouch 3.x   |   |        |                  |                           |   |      |
| Import / Export Configuration |   |        |                  |                           |   |      |
| Firmware Update               |   |        |                  |                           |   |      |
| Date and Time Settings        |   |        |                  |                           |   |      |
| Version Information           | ~ |        |                  |                           |   |      |
|                               |   |        |                  | <ul> <li>Reset</li> </ul> | • | Save |
|                               |   |        |                  |                           |   |      |

## Název

Název zařízení, který se zobrazí na displeji mobilního zařízení nebo Busch-ComfortTouch® při příchozím volání. Zadávejte intuitivní názvy.

## [4] Modul

|                               | ^ |                                                       |
|-------------------------------|---|-------------------------------------------------------|
| Network Configuration         |   |                                                       |
| Basic settings                |   | Add Device                                            |
| Modify Password               |   | Device Type: Actuator                                 |
| Network Information           |   | Device ID:                                            |
| Device settings               |   | Name:<br>Activation of relav actuator during call: No |
| Portal Login                  |   |                                                       |
| App Management                |   |                                                       |
| Associated ComfortTouch 2.x   |   |                                                       |
| Associated ComfortTouch 3.x   |   |                                                       |
| Import / Export Configuration |   |                                                       |
| Firmware Update               |   |                                                       |
| Date and Time Settings        |   |                                                       |
| Version Information           | ~ |                                                       |
|                               |   | Reset         Save                                    |
|                               |   |                                                       |

#### ID zařízení

Zde zadejte adresu, která je nastavena na prvním nastavovacím otočném přepínači vnitřní stanice (1 - 199).

#### Název

Název zařízení, který se zobrazí na displeji mobilního zařízení nebo Busch-ComfortTouch® při příchozím volání. Zadávejte intuitivní názvy, jako například "Hlavní dveře".

#### Aktivace reléového modulu během volání

Povolíte-li aktivaci relé během volání, během komunikace bude na obrazovce zobrazená ikona.

#### Aktualizovat seznam kamer

Pokud jsou kamery připojené ke kamerovému rozhraní a přidružené k vnitřní stanici indoor station, stisknutím tohoto tlačítka se zaktualizuje seznam kamer. Zároveň lze seznam kamer automaticky synchronizovat ve spárované aplikaci Welcome.

| Network Configuration         |   |    |               |                 |            |               |          |
|-------------------------------|---|----|---------------|-----------------|------------|---------------|----------|
| Basic settings                |   |    |               | Devic           | e settings |               |          |
| Modify Password               |   |    | Add Device    | Refreeh c       | amora liet |               |          |
| Network Information           |   | ID |               | Device Type     | Device ID  | Name          | 2nd Lock |
| Device settings               |   | 1  | Modify Delete | Outdoor station | 5          | (]口机5         | No       |
| Portal Login                  |   | 2  | Modify        | Level push Call |            | levelpushcall |          |
|                               |   | 3  | Modify Delete | Camera          | 1-1        | camera 1-1    |          |
| App Management                |   | 4  | Modify Delete | Camera          | 1-2        | camera 1-2    |          |
| Associated ComfortTouch 2 x   |   | 5  | Modify Delete | Camera          | 1-3        | camera 1-3    |          |
| Associated ComfortTouch 3.x   |   | 6  | Modify Delete | Camera          | 1-4        | camera 1-4    |          |
| Import / Export Configuration |   |    |               |                 |            |               |          |
| Firmware Update               |   |    |               |                 |            |               |          |
| Date and Time Settings        |   |    |               |                 |            |               |          |
| Version Information           | ~ |    |               |                 |            |               |          |
|                               |   |    |               |                 |            |               |          |
|                               |   |    |               |                 |            |               |          |

Pokud kamery patří k vnitřní stanici, po nastavení adresy vnitřní stanice v části "Základní nastavení" se seznamy přidružených kamer automaticky zaktualizují stisknutím tlačítka "Aktualizovat seznam kamer" v části "Nastavení zařízení". Uživatel může volitelně upravovat názvy kamer nebo odstranit seznam kamer.

Tyto seznamy bude rovněž synchronizovat aplikace.

Například:

Předpoklad: Rozhraní kamery v Režimu 4, 4 kamery, fungují přidružené k IS 001. IS 001 může monitorovat kameru 01, kameru 02, kameru 03, kameru 04.

Přidejte bránu IP-Gateway společně s IS 001, po zaregistrování aplikace se v ní automaticky zobrazí seznamy kamer (kamera 01, kamera 02, kamera 03, kamera 04) a uživatel může tyto kamery monitorovat pomocí aplikace.

| Č. | Funkce                                                                                                    |
|----|----------------------------------------------------------------------------------------------------|
| 1  | <b>Uživatelské jméno</b><br>Uživatelské jméno je pořadové číslo zařízení, které přiděluje uživatel.                                                    |
| 2  | <b>Upravit</b><br>Kliknutím na tlačítko "Upravit" můžete měnit vaše nastavení.<br>Zobrazí se aktuální nastavení a je možné je měnit.                   |
| 3  | Odstranit<br>Pokud chcete uživatele ze seznamu odstranit, klepněte na tlačítko "Odstranit".                                                            |
| 4  | <b>Typ zařízení</b><br>Zde se nachází popis typu zařízení.                                                                                             |
| 5  | Identifikátor zařízení<br>Uživatelské jméno je adresa venkovní stanice (pokud je k dispozici pouze jedna venkovní<br>stanice, Uživatelské jméno je 1). |
| 6  | Název<br>Tento název se zobrazuje v aplikaci Welcome.                                                                                                  |
| 7  | Stav 2. zámku<br>Zobrazí dostupnost 2. zámku venkovní stanice.                                                                                         |

## 8.2.6 Prihlášení do portálu

| Network Configuration Basic settings Modify Password Network Information Device settings Portal Login App Management Accessibility Comfort/Device bity                                                                                                    | Portal Login Portal Username: Friendly Name: IPGateway Portal Password: |
|----------------------------------------------------------------------------------------------------|-------------------------------------------------------------------------|
| Basic settings Modify Password Network Information Device settings Portal Login App Management Accessible Complete Texts                                                                                                    | Portal Login Portal Username: Friendly Name: IPGateway Portal Password: |
| Modify Password Network Information Device settings Portal Login App Management Accessibility Complete Texture Complete Texture Complete Textu | Portal Username:<br>Friendly Name: IPGateway<br>Portal Password:        |
| Network Information Device settings Portal Login App Management Accessible Complete Texture 2 ar                                                                                                    | Friendly Name:   IPGateway Portal Password:                             |
| Device settings Portal Login App Management Accessible Comfort/Server 2 x                                                                                                    | Portal Password:                                                        |
| Portal Login App Management Accessibility Comfort Township Y                                                                                                    |                                                                         |
| App Management                                                                                                    |                                                                         |
| Accessized ComfectTouch 0 x                                                                                                    |                                                                         |
| Associated Comon Touch 2.X                                                                                                    |                                                                         |
| Associated ComfortTouch 3.x                                                                                                    |                                                                         |
| Import / Export Configuration                                                                                                    |                                                                         |
| Firmware Update                                                                                                    |                                                                         |
| Date and Time Settings                                                                                                    |                                                                         |
| Version Information                                                                                                    |                                                                         |
|                                                                                                    | Login Iogout                                                            |
|                                                                                                    |                                                                         |

1. Zaregistrujte nové Jméno uživatele na webu http://mybuildings.abb.com

| Welcome to<br>MyBuildings portal powered by A<br>Ability <sup>TM</sup> | ABB           |
|------------------------------------------------------------------------|---------------|
| Login                                                                  |               |
| Username                                                               |               |
| Username                                                               |               |
| Password                                                               |               |
| Password                                                               |               |
| Login                                                                  |               |
| Register                                                               | Sign-in help? |
|                                                                        |               |

- 2. Zadejte Jméno uživatele, heslo a poštovní schránku pro obdržení aktivního odkazu.
- 3. Přečtěte si a přijměte obě položky.
- 4. Klikněte na tlačítko "Registrovat".
- 5. Aktivujte uživatelský účet prostřednictvím vaší poštovní schránky.
- Zadáním uživatelského jména a hesla se přihlaste ke konfigurační stránce "Prihlášení do portálu".

## Přezdívka

Název právě konfigurovaného zařízení IP brána, který se zobrazuje v seznamu zařízení v chytrém telefon, např. IP brána.

## 8.2.7 Správa aplikací

|         |                              | App Managem                         | ent                       |                          |
|---------|------------------------------|-------------------------------------|---------------------------|--------------------------|
| ID<br>1 | Friendly Name<br>abb려 iPhone | Status                              |                           | Setting<br>Modify Delete |
|         |                              |                                     |                           |                          |
|         |                              | Permission Setting                  |                           |                          |
|         | Friendly Name:               | abb的 iPhone                         |                           |                          |
|         | Status:                      | Unpaired                            |                           |                          |
|         | Permission:                  | <ul> <li>Conversation</li> </ul>    |                           |                          |
|         |                              | <ul> <li>Surveillance</li> </ul>    |                           |                          |
|         |                              | <ul> <li>Unlock</li> </ul>          |                           |                          |
|         |                              | <ul> <li>Access History</li> </ul>  |                           |                          |
|         |                              | Delete History                      |                           |                          |
|         |                              | <ul> <li>Firmware Update</li> </ul> |                           |                          |
|         |                              | Select All                          |                           |                          |
|         |                              |                                     |                           |                          |
|         |                              |                                     |                           |                          |
|         |                              |                                     |                           |                          |
|         |                              |                                     |                           |                          |
|         |                              |                                     | <ul> <li>Reset</li> </ul> | Save                     |

## Upravit

Kliknutím na tlačítko "Upravit" můžete měnit vaše nastavení. Zobrazí se aktuální nastavení a je možné je měnit.

## Odstranit

Pokud chcete uživatele ze seznamu odstranit, klepněte na tlačítko "Odstranit".

## 8.2.8 Associated ComfortTouch

## Associated ComfortTouch 2.x

| Network Configuration         |                                                   |
|-------------------------------|---------------------------------------------------|
| Basic settings                | Associated ComfortTouch 2.x                       |
| Modify Password               | Compatibility Mode for ComfortTouch 2.x: C Yes No |
| Network Information           | ComfortTouch 2 x Address: 192 . 168 . 1 . 10      |
| Device settings               |                                                   |
| Portal Login                  |                                                   |
| App Management                |                                                   |
| Associated ComfortTouch 2.x   |                                                   |
| Associated ComfortTouch 3.x   |                                                   |
| Import / Export Configuration |                                                   |
| Firmware Update               |                                                   |
| Date and Time Settings        |                                                   |
| Version Information           |                                                   |
|                               | ► Reset ► Save                                    |
|                               |                                                   |

Pomocí zařízení IP Brána Ize nyní ovládat Busch-ComfortTouch<sup>®</sup> řady 2.x. Firmware Busch-ComfortTouch<sup>®</sup> musí přitom odpovídat alespoň verzi 2.4.

- 1. Vytvořte uživatele, například ComfortTouch1.
- 2. Nastavte režim kompatibility na "Ano".
- Do pole "ComfortTouch 2.x address" (CP1 IP adresa) zadejte IP adresu Busch-ComfortTouch<sup>®</sup>.
- 4. Vytvořte v IPP 2.4 konfigurační projekt pro Busch-ComfortTouch<sup>®</sup>, aplikační stránku "Dveřní komunikace".
- 5. Na kartě "Exteriérová stanice" v poli nabídky "IP adresa externí stanice" zadejte IP adresu brány IP brána.
- 6. Zadejte adresu externí stanice.

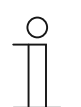

#### Upozornění

Pokud chcete ze systému Welcome odebrat již připojený Busch-ComfortTouch<sup>®</sup> 2.x, nastavte jednoduše režim kompatibility na "Ne". IP adresa se pak nemusí odstraňovat.

## Associated ComfortTouch 3.x

|                               |                 |                             | logou |
|-------------------------------|-----------------|-----------------------------|-------|
| Network Configuration         |                 |                             |       |
| Basic settings                |                 | Associated ComfortTouch 3.x |       |
| Modify Password               |                 |                             |       |
| Network Information           | Add User        | Lines News                  |       |
| Device settings               | 1 Modify Delete | 1234                        |       |
| Portal Login                  |                 |                             |       |
| App Management                |                 |                             |       |
| Associated ComfortTouch 2.x   |                 |                             |       |
| Associated ComfortTouch 3.x   |                 |                             |       |
| Import / Export Configuration |                 |                             |       |
| Firmware Update               |                 |                             |       |
| Date and Time Settings        |                 |                             |       |
| Version Information           |                 |                             |       |
|                               |                 |                             |       |
|                               |                 |                             |       |
|                               |                 |                             |       |
|                               |                 |                             |       |

Pomocí zařízení IP Brána Ize nyní ovládat Busch-ComfortTouch® řady 3.x.

Na této konfigurační stránce je možno nastavit až 3 uživatele a spravovat jejich nastavení.

## Uživatelské jméno

Pořadové identifikační číslo uživatele.

#### Jméno uživatele

Všechny zadané účty jsou zobrazeny jako "Jméno uživatele". Pod každým účtem může být přihlášeno několik zařízení. Můžete odstranit uživatele nebo upravit nastavení.

## Přidat uživatele

Zobrazí se konfigurační stránka "Přidat uživatele".

| mport / Export Configuration Firmware Update Date and Time Settings /ersion Information | Network Configuration<br>Basic settings<br>Modify Password<br>Network Information<br>Device settings<br>Portal Login<br>App Management<br>Associated ComfortTouch 2.x<br>Associated ComfortTouch 3.x | Add User User Name: Password: Confirm: Permission: V Surveillance V Unlock |
|-----------------------------------------------------------------------------------------|----------------------------------------------------------------------------------------------------|----------------------------------------------------------------------------|
|                                                                                         | Import / Export Configuration Firmware Update Date and Time Settings Version Information                                                                                                    |                                                                            |

#### Jméno uživatele

Zadejte jméno nového uživatele do zadávacího pole "Jméno uživatele".

Lze vytvořit celkem 3 různé uživatele s různými rolemi.

#### Heslo

Zadejte požadované heslo nového uživatele do zadávacího pole "Heslo".

## Potvrdit

Znovu zadejte požadované heslo nového uživatele do zadávacího pole "Potvrdit".

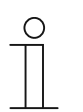

#### Upozornění

Při zadávání uživatelského jména používejte pouze znaky bez háčků a čárek a číslice, tzn. ComfortTouch. Mezery a zvláštní znaky nejsou dovoleny.

#### Povolení

Zde se definují funkce, které může uživatel používat.

## Sledování

Pomocí této funkce je možno pomocí ComfortTouch navázat video spojení s tlačítkovým tablem bez nutnosti vyzvánění návštěvou.

#### Odemknutí

Povolení odemknout dveře s použitím ComfortTouch při komunikaci s návštěvou.

#### Uložení nového uživatele

Klikněte na tlačítko "Uložení". Nový uživatel je uložen.

#### Upravit

Kliknutím na tlačítko "Upravit" můžete měnit vaše nastavení. Zobrazí se aktuální nastavení a je možné je měnit.

#### Odstranit

Pokud chcete uživatele ze seznamu odstranit, klepněte na tlačítko "Odstranit".

## 8.2.9 Import/export konfiguračního souboru

|                               |                      | logoi |
|-------------------------------|----------------------|-------|
| Network Configuration         |                      |       |
| Basic settings                | Import Configuration |       |
| Modify Password               | Browse               |       |
| Network Information           |                      |       |
| Device settings               | Export Configuration |       |
| Portal Login                  | Export               |       |
| App Management                |                      |       |
| Associated ComfortTouch 2.x   |                      |       |
| Associated ComfortTouch 3.x   |                      |       |
| Import / Export Configuration |                      |       |
| Firmware Update               |                      |       |
| Date and Time Settings        |                      |       |
| Version Information           |                      |       |
|                               |                      |       |
|                               |                      |       |
|                               |                      |       |

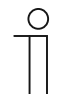

## Upozornění

Tato volba umožňuje vytvořit a nahradit konfigurační soubor IP brána a slouží k servisním účelům. Podrobnosti vám poskytne váš elektrotechnik.

## 8.2.10 Aktualizace firmwaru

|                               | logou           |
|-------------------------------|-----------------|
| Network Configuration         |                 |
| Basic settings                | Firmware Update |
| Modify Password               | Browse Update   |
| Network Information           |                 |
| Device settings               |                 |
| Portal Login                  |                 |
| App Management                |                 |
| Associated ComfortTouch 2.x   |                 |
| Associated ComfortTouch 3.x   |                 |
| Import / Export Configuration |                 |
| Firmware Update               |                 |
| Date and Time Settings        |                 |
| Version Information           |                 |
|                               |                 |
|                               |                 |
|                               |                 |

Zařízení IP brána disponuje možností ručního obnovení softwaru zařízení.

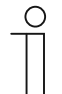

#### Upozornění

- Obnovení zařízení není v běžném případě nutné a mělo by se využívat pouze za účelem odstranění funkčních poruch. Chcete-li zařízení Aktualizace, požádejte vašeho elektrotechnika.
- Před zahájením aktualizace softwaru vždy zkontrolujte, zda má aktualizace novější datum než již nainstalovaný software. Viz také část "Údaje o verzi".
- Během aktualizace budou obnovena veškerá tovární nastavení zařízení IP brána. Nejdříve si poznamenejte hodnoty v základních nastaveních a nastaveních zařízení.

Je-li to nezbytné, proveďte aktualizaci zařízení podle následujících kroků.

- 1. Získejte nejnovější software od vašeho elektrotechnika.
- Přihlaste se k webovému rozhraní zařízení IP-Gateway s uživatelským jménem "admin" a příslušným heslem.
- Otevřete položku nabídky Aktualizace firmwaru a uložte soubor .tar/img. Po odeslání a nainstalování souboru do zařízení IP-Gateway se lze k zařízení znovu připojit prostřednictvím prohlížeče.
- POZOR: Tento proces může trvat až 10 minut. Během této doby nesmí být zařízení odpojeno od napájení.
- 4. Poté lze zařízení IP-Gateway znovu uvést do provozu.

Bylo obnoveno tovární nastavení uživatelského jména a hesla admin / admin. Podle potřeby heslo změňte.

Znovu zadejte data konfigurace (základní nastavení, nastavení zařízení).

Nastavte časové pásmo..

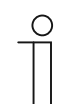

## Upozornění

V případě pevné adresy IP existuje možnost, že zařízení po aktualizaci softwaru získá novou adresu prostřednictvím DHCP.

## 8.2.11 Nastavení NTP

| Import / Export Configuration Firmware Update Date and Time Settings Version Information | Network Configuration<br>Basic settings<br>Modify Password<br>Network Information<br>Device settings<br>Portal Login<br>App Management<br>Associated ComfortTouch 2.x<br>Associated ComfortTouch 3.x | Date and Time Settings Date and time synchronization: [Internet time (NTP)  NTP Server: [poor reporg Timezone: [Europe  Germany  Germany  Gerlin  V |
|------------------------------------------------------------------------------------------|----------------------------------------------------------------------------------------------------|----------------------------------------------------------------------------------------------------|
|                                                                                          | Import / Export Configuration<br>Firmware Update<br>Date and Time Settings<br>Version Information                                                                                                    |                                                                                                    |

Pomocí "Nastavení NTP můžete určit, s jakým časovým signálem se bude brána IP brána synchronizovat.

Pro synchronizaci máte k dispozici dvě možnosti:

#### Synchronizace přes Internet

- 1. K tomuto účelu vyberte nastavení internetového času (NTP).
- 2. Připojte server NTP.

Postupně bude automaticky připojeno pět serverů NTP.

pool.ntp.org (výchozí)

time.nist.gov

ntp.apple.com

time.windows.com

time-a.nist.gov

- 3. Nastavte časové pásmo vaší lokality.
- 4. Uložte své zadání.

| О | ) |
|---|---|
|   |   |
|   |   |

#### Upozornění

Aby byla synchronizace úspěšná, před zapnutím napájení zkontrolujte, zda je k dispozici připojení k Internetu.

Synchronizace pomocí Busch-ComfortTouch® 3.x nebo pomocí mobilního zařízení

K tomuto účelu zvolte nastavení přes aplikaci nebo Busch-ComfortTouch® 3.x.

Brána IP brána převezme nastavení času z panelu nebo z mobilního koncového zařízení.

## 8.2.12 Údaje o verzi

|                               |                                    | logo |
|-------------------------------|------------------------------------|------|
| Network Configuration         |                                    |      |
| Basic settings                | Version Information                |      |
| Modify Password               | UPNP_V3.02_20121224_MP             |      |
| Network Information           | ASM04_GW_V2.29_20140728_MP_TIDM365 |      |
| Device settings               | Board_40.00_20110725               |      |
| Portal Login                  |                                    |      |
| App Management                |                                    |      |
| Associated ComfortTouch 2.x   |                                    |      |
| Associated ComfortTouch 3.x   |                                    |      |
| Import / Export Configuration |                                    |      |
| Firmware Update               |                                    |      |
| Date and Time Settings        |                                    |      |
| Version Information           |                                    |      |
|                               |                                    |      |
|                               |                                    |      |
|                               |                                    |      |

Konfigurační stránka "Údaje o verzi" poskytuje informace o hardwarových a softwarových komponentách zařízení IP brána a je nezbytná pro servisní účely nebo diagnostikování chyb.

| ( | 0 |
|---|---|
|   |   |
|   |   |

## Upozornění

Před zahájením aktualizace softwaru vždy zkontrolujte, zda má aktualizace novější datum než již nainstalovaný software.

Vytvoření firmwaru je zakódováno do jména souboru a údaje o verzi ve formátu YYYYMMDD.

ASM04\_GW\_V2.29\_20140728\_MP \_TIDM365\_factory\_filesystem.img

#### Version Information

UPNP\_V3.02\_20121224\_MP ASM04\_GW\_V2.29\_20140728\_MP\_TIDM365 Board\_V0.06\_20110723

## 9 Provoz

Všechny parametry se nastavují v rozhraní prohlížeče.

## 9.1 Obecná softwarová tlačítka v konfiguračním menu

#### Tlačítko "Odhlásit"

Chcete-li jako přihlášený uživatel opustit konfigurační rozhraní, klepněte vpravo nahoře na tlačítko "Odhlásit".

Konfigurační rozhraní můžete kdykoli opustit.

#### Tlačítko "Resetování"

Pokud jste do zadávacích polí omylem zadali nesprávné údaje, můžete jedním kliknutím všechny zadání v zadávacích polích vymazat, klepněte na tlačítko "Resetování".

Všechna zadávací pole jsou nyní prázdná a vy můžete svá data zadat znovu.

#### Tlačítko "Uložení"

Pokud chcete svá zadání Uložení a přejít na další konfigurační stránku, klepněte na tlačítko "Uložení".

#### Přechod na novou konfigurační stránku

Klepnutím na jednotlivé konfigurační stránky v levém sloupci konfigurací přejdete na požadovanou konfigurační stránku.

## 9.2 Přihlášení

| IP-Gateway<br>IP Address: 192.168.1.2<br>MAC-Address: 80-7A-7F-00-7C-41                                                                                                   |                            |
|----------------------------------------------------------------------------------------------------|----------------------------|
| User Name:<br>Password:                                                                                                    |                            |
| Login  Switch to Security Login                                                                                                    |                            |
|                                                                                                    |                            |
| otice:<br>is NOT recommended to use HTTP (unencrypted data transfer) outside of secure,<br>lease use HTTPS (encrypted data transfer) when communicating over a public net | private networks.<br>work. |

IP adresa vám ukazuje IP adresu, kterou zařízení právě používá.

MAC adresa vám ukazuje MAC adresu, kterou zařízení právě používá.

#### Jazyk

Výchozím jazykem je angličtina. Kliknutím na příznak můžete vybrat další jazyky.

#### Jméno uživatele

Do zadávacích polí "Jméno uživatele" a "Heslo" zadejte předem nastavené výchozí hodnoty. (výchozí hodnoty):

Jméno uživatele: admin

Heslo: admin

| om webpage 🥌                                             |
|----------------------------------------------------------|
| You have to change the login password before continuing. |
| ОК                                                       |
|                                                          |

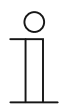

#### Poznámka

Při prvním přihlášení se zobrazí dialogové okno s připomenutím, abyste změnili heslo. Kliknutím na tlačítko "OK" se zobrazí stránka konfigurace "Změna hesla".

#### Tlačítko "Přihlášení"

Po změně výchozího hesla je třeba se znovu přihlásit s novým heslem. Klepnutím na tlačítko "Přihlášení" přejdete do konfigurační nabídky.

Zobrazí se okno s informacemi o síti.

#### Tlačítko "Přepnout na zabezpečené přihlášení"

Připojení HTTP je nezabezpečené. Použijte bránu IP-Gateway v domácí síti a žádné předávání ani mapování portů, aby se zabránilo útoku a zneužití.

Rovněž doporučujeme používat "Přepnout na zabezpečené přihlášení" s připojením HTTPS.

Zobrazí se varování prohlížeče ohledně zneplatněného certifikátu s "Zabezpečené přihlášení". Pokračujte v přihlášení stisknutím tlačítka "Pokračovat na tento web (nedoporučujeme)"

| The security certificate presented by this website was not issued by a trusted certificate authority.<br>The security certificate presented by this website was issued for a different website's address. |  |
|----------------------------------------------------------------------------------------------------|--|
| Security certificate problems may indicate an attempt to fool you or intercept any data you send to the server.                                                                                           |  |
| We recommend that you close this webpage and do not continue to this website.                                                                                                    |  |
| Click here to close this webpage.                                                                                                    |  |
| Section 2012 Continue to this website (not recommended).                                                                                                    |  |
| • More information                                                                                                    |  |
|                                                                                                    |  |
|                                                                                                    |  |
|                                                                                                    |  |

Režim zabezpečení je připojen prostřednictvím protokolu https.

| АВВ |                                                                                                    | English |
|-----|----------------------------------------------------------------------------------------------------|---------|
|     | IP-Gateway<br>IP Address: 192.168.1.2<br>MAC-Address: 80-7A-7F-00-7C-41<br>IP-Gateway v<br>User Name:<br>Password: |         |
|     | ► Login                                                                                                    |         |

## 9.3 Resetování

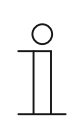

Upozornění

Pokud byste zapomněli vaše osobně nastavená přístupová data, můžete pomocí tlačítka Reset vynulovat bránu IP brána do původního továrního stavu.

Tlačítko "Resetování" se nachází na zadní straně zařízení IP brána dole pod krytem.

## Resetování

Stiskněte a po dobu alespoň 3 sekund podržte tlačítko "Resetování".

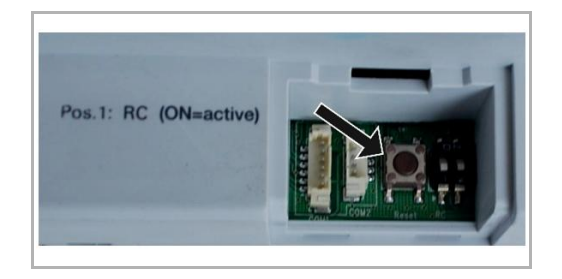

## 9.4 Konfigurace zařízení Telephone Gateway

Prostřednictvím jedné IP-Gateway, zařízení může počítač nebo notebook konfigurovat veškeré parametry nakonfigurované telefonem.

| IP-Gateway<br>IP-Address: 192.168.1.2<br>MAC-Address: 80-7A-7F-00-7C-41 |  |
|-------------------------------------------------------------------------|--|
| Telephone Gateway                                                       |  |
| Password:                                                               |  |
| ▶ Login                                                                 |  |
|                                                                         |  |
|                                                                         |  |

1. Vstup na hlavní stránku:

| Č. | funkce                                                                          |
|----|---------------------------------------------------------------------------------|
| 1  | Výchozím jazykem je angličtina. Kliknutím na příznak můžete vybrat další jazyky |
| 2  | Výběr zařízení Telephone Gateway ze seznamu                                     |
| 3  | Kliknutím na "Přihlášení" přejdete do další nabídky                             |

## 2. Zahájení vyhledávání zařízení

| ABB             |        |
|-----------------|--------|
| Refresh TOW Lat | logout |
|                 |        |
|                 |        |
| 2 1             |        |

| Č. | funkce                                                                                                    |
|----|----------------------------------------------------------------------------------------------------|
| 1  | Kliknutím na tlačítko "Obnovit" prohledáte všechna stávající zařízení Telephone Gateway.                                                                  |
| 2  | Kliknutím na tlačítko "Přesné hledání" můžete vyhledat konkrétní zařízení Telephone Gateway.<br>Nejdříve je třeba zadat číslo zařízení Telephone Gateway. |

3. Zobrazí se následující výsledek vyhledávání:

4. Vyberte zařízení Telephone Gateway v seznamu a zadejte heslo. Výchozí heslo: 1234.

| X Descented  |  |
|--------------|--|
| Password     |  |
| Enter Cancel |  |
|              |  |
|              |  |
|              |  |

5. Pokud je heslo správné, zobrazí se následující:

|                  |                   |                   |        |                             |       |                    |        |                                                                                                    |                           |         | logout |
|------------------|-------------------|-------------------|--------|-----------------------------|-------|--------------------|--------|----------------------------------------------------------------------------------------------------|---------------------------|---------|--------|
| Refresh TGW List |                   |                   |        | TGV                         | 1 Glo | bal Paran          | neter  | s                                                                                                    |                           |         | Â      |
| Exact Search     | м                 | aster Passwo      | rd:    | 0000                        | Edit  |                    | 10     | Admin Password                                                                                                    | 1234                      | Edit    | E      |
|                  |                   | Direct Acce       | pt     | Disable                     |       | • D                | )efau  | It Phone Number                                                                                                    | **2                       |         |        |
| TGW1             | Call D            | ivert For All Ind | loor   | Enable                      |       | - Indo             | or Sta | ation PIN Active Fo                                                                                                    | Disable                   | •       |        |
|                  |                   | Station           | 15.    |                             |       |                    |        | al induor Stations                                                                                                    |                           |         |        |
|                  |                   |                   |        | TCI                         |       | ant Daram          |        |                                                                                                    |                           |         |        |
|                  | Indoor            |                   |        | 161                         | V1 LO | ical Paran         | ieter  | 5                                                                                                    |                           | Indoor  |        |
|                  | Station<br>Number | User Name         | Existe | d Call Dive                 | ert   | Call Num<br>Active | ber    | Primary Phone<br>Number                                                                                                    | Secondary<br>Phone Number | Station |        |
|                  | 1                 |                   | Yes    | <ul> <li>Disable</li> </ul> | *     | Primary            | •      | **2                                                                                                    |                           | 1111    |        |
|                  | 2                 |                   | No     | <ul> <li>Enable</li> </ul>  | ٠     | Default            | •      |                                                                                                    |                           | 1111    |        |
|                  | 3                 |                   | No     | Enable                      | •     | Default            | •      |                                                                                                    |                           | 1111    |        |
|                  | 4                 |                   | No     | <ul> <li>Enable</li> </ul>  | •     | Default            | •      |                                                                                                    |                           | 1111    |        |
|                  | 5                 |                   | No     | <ul> <li>Enable</li> </ul>  | •     | Default            | •      |                                                                                                    |                           | 1111    |        |
|                  | 6                 |                   | No     | <ul> <li>Enable</li> </ul>  | •     | Default            | •      |                                                                                                    |                           | 1111    | -      |
|                  |                   |                   |        |                             |       |                    |        |                                                                                                    | Evport                    | Import  |        |
|                  |                   |                   |        |                             |       |                    |        | 1. C. 1. C. | Expoir                    | Impon   |        |

| Č. | funkce                                                                                                    |
|----|----------------------------------------------------------------------------------------------------|
| 1  | Tlačítko "Úpravy" pro změnu hesla, heslo se skládá ze 4 číslic                                                                                                    |
| 2  | Funkce "Povolit" nebo "Zakázat" pro přístup Direct-accept                                                                                                    |
| 3  | Povolení/Zakázání funkce "Přesměrování hovorů pro všechny vnitřní stanice"                                                                                                    |
| 4  | Hlavní administrátorské heslo pro přístup z tel.pobočky                                                                                                    |
| 5  | Montážní technik může přímo upravit Výchozí telefonní číslo, max. 16 číslic                                                                                                    |
| 6  | Povolení/Zakázání "PIN vnitřní stanice aktivní pro všechny vnitřní stanice"                                                                                                    |
| 7  | Seznam pobočkových telefonních čísel od 1 to 250                                                                                                    |
| 8  | Výběr možností "Ano"nebo "Ne" pro nastavení ze seznamu již dříve nastavených "Existuje"                                                                                           |
|    | <ul> <li>"Ano" – všechny parametry mohou být nastavovány.</li> </ul>                                                                                                    |
|    | <ul> <li>"No" - všechny parametry mohou být smazány, to znamená, že tato vnitřní stanice je<br/>smazána ze seznamu adres vnitřních stanic.</li> </ul>                             |
| 9  | Povolení/Zakázání,Aktivovat PIN vnitřní stanice                                                                                                    |
| 10 | Volba "Výchozí", "Primární" nebo "Sekundární" pro funkci "Aktivovat číslo přesměrování volání"                                                                                    |
| 11 | Primární/sekundární telefonní číslo, max. 16 číslic                                                                                                    |
| 12 | Nastavení PIN vnitřní stanice, PIN je 4-místné číslo                                                                                                    |
| 13 | Funkce "Export" – všechna nastavení mohou být exportována do textového souboru *.txt. Pro export platných dat je nutno před tím stisknout "Poslat", čímž se zapíšou do přístroje. |

| Č. | funkce                                                                                                    |
|----|----------------------------------------------------------------------------------------------------|
| 14 | Po importu dat je nutno stisknout "Poslat" pro zápis parametrů do zařízení Telephone Gatewaye (používá se při změně hodnot parametrů)                                                                                                    |
| 15 | Kliknutím na tlačítko "Import" se načtou uložená data z textového souboru *.txt. Soubor obsahuje datovou strukturu JSON. Chcete-li vytvořit řádný soubor importu, nejdříve exportujte příklad, abyste získali šablonu s nezbytnou strukturou.                                                                                  |
| 16 | <ul> <li>Funkce "Resetovat a Poslat" pro nastavení továrních hodnot a zápis do přístroje.</li> <li>Kliknutím na tlačítko "OK" se obnoví tovární nastavení této tabulky a tovární nastavení budou rovněž odeslány do zařízení Telephone Gateway.</li> <li>Kliknutím na tlačítko "Zpět" místní okno zmizí bez resetu.</li> </ul> |
| 17 | Kliknutím na tlačítko "Odhlášení" ukončíte operaci bez odeslání změn do zařízení Telephone Gateway.                                                                                                    |

## 9.5 Připojení mobilních koncových zařízení k aplikaci Welcome

Pomocí aplikace Welcome můžete připojovat koncová zařízení k systému ABB-Welcome. Aplikace Welcome<sup>®</sup> je k dispozici ve dvou verzích a podporuje operační systémy iOS a Android.

Aplikaci ABB-Welcome lze stáhnout přímo z webu Google Play nebo Apple App Store zadáním klíčového slova "ABB Welcome".

- 1. Nainstalujte aplikaci Welcome<sup>®</sup> z webu Google Play do vašeho chytrého telefonu nebo tabletu.
- 2. Spusťte aplikaci a zadejte vaše údaje pro přístup k portálu MyBuildings.
- 3. Spárujte zařízení IP-Gateway a aplikaci.
- 4. Nastavte oprávnění této aplikace.

Podrobnosti viz část "Správa aplikace".

| SOS<br>Voutdoor Station<br>Front door<br>Indoor Station<br>Jacky<br>Rest room<br>Guard<br>Guard Unit<br>Camera<br>camera 1-1 | ণ<br>শহন<br>শহ<br>হ                                                                                                 |
|----------------------------------------------------------------------------------------------------|----------------------------------------------------------------------------------------------------|
| Outdoor Station     Front door     Indoor Station     Jacky     Rest room     Guard     Guard Unit     Camera     camera 1-1 | ণ<br>শেশ<br>শেশ<br>বু                                                                                               |
| Front door<br>Indoor Station<br>Jacky<br>Rest room<br>Guard<br>Guard Unit<br>Camera<br>camera 1-1                            | ক<br>শালন<br>শালন<br>বানন<br>বানন<br>বানন<br>বানন<br>বানন<br>বানন<br>বানন<br>ব                                      |
| Indoor Station<br>Jacky<br>Rest room<br>Guard<br>Guard Unit<br>Camera<br>camera 1-1                                          | <b>A</b> = <b>A</b><br><b>A</b> =<br><b>A</b> =<br><b>A</b> =<br><b>A</b> =<br><b>A</b> =<br><b>A</b> =<br><b>A</b> |
| Jacky<br>Rest room<br>Guard<br>Guard Unit<br>Camera<br>camera 1-1                                                            | 4-4<br>(4-)<br>(4-)<br>(4-)<br>(4-)<br>(4-)<br>(4-)<br>(4-)<br>(                                                    |
| Rest room<br>Guard<br>Guard Unit<br>Camera<br>camera 1-1                                                                     | <br>€                                                                                                    |
| Guard Unit<br>Guard Unit<br>Camera<br>camera 1-1                                                                             | (jei                                                                                                    |
| Guard Unit<br>r Camera<br>camera 1-1                                                                                         | fei                                                                                                    |
| Camera                                                                                                    |                                                                                                    |
| camera 1-1                                                                                                    |                                                                                                    |
|                                                                                                    | -                                                                                                    |
| camera 1-2                                                                                                    | 1                                                                                                    |
| Actuator                                                                                                    |                                                                                                    |
| ↑ ☆ O                                                                                                    | 0                                                                                                    |
| recite Payintes History                                                                                                    | Seamo                                                                                                    |
|                                                                                                    |                                                                                                    |
|                                                                                                    |                                                                                                    |

| Č. | Funkce                                                                                 |
|----|----------------------------------------------------------------------------------------|
| 1  | Hlavní stránka                                                                         |
| 2  | Stránka oblíbených položek                                                             |
| 3  | Stránka historie                                                                       |
| 4  | Nastavení: Vyzváněcí tón, Opakovaný vyzváněcí tón, Správa IPGW, Seznam zakázaných atd. |

## 9.5.1 Hlavní stránka

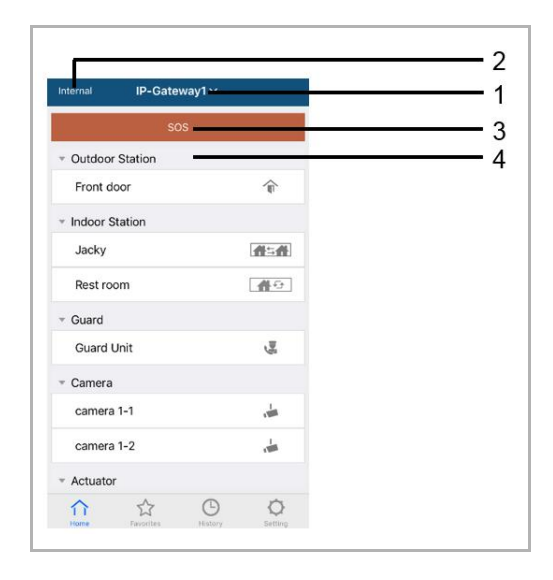

Po spárování mobilní aplikace s bránou IP-Gateway aplikace automaticky sesynchronizuje seznamy z brány IP-Gateway. Všechna zařízení je nezbytné předem nastavit na webu brány IP-Gateway PC.

| С. | Funkce                                                                                                    |
|----|----------------------------------------------------------------------------------------------------|
| 1  | Popisný název brány IP-Gateway. Pokud je s aplikací spárováno více bran IP-Gateway,<br>můžete kliknout na rozevírací seznam a vybrat požadovanou bránu IP-Gateway, kterou<br>chcete ovládat.                                      |
| 2  | Stav sítě: vnitřní/vnější/nepřipojeno.                                                                                                    |
| 3  | SOS: Stisknutím této ikony odešlete výstražnou zprávu hlídací jednotce. Tato funkce je k dispozici, pouze pokud je hlídací jednotka přidána do "seznamu zařízení" brány IP-Gateway.                                               |
| 4  | K dispozici je 5 typů ovládacích zařízení, stisknutím konkrétní ikony můžete přímo ovládat<br>zařízení.<br>Venkovní stanice<br>Vnitřní stanice<br>Dům-dům (H2H)<br>Místnost-místnost (R2R)<br>Kamera<br>Modul<br>Hlídací jednotka |

| nternal IP-Gatewa | ay1 🌔 | + | Cancel     | IP-Gateway1 ~ | Done              | Internal   | IP-Gateway1 | ~ +        |
|-------------------|-------|---|------------|---------------|-------------------|------------|-------------|------------|
|                   |       |   | · Ourdoor  | Station       | $\mathbf{\nabla}$ | · Outdoo   | r Station   | _          |
|                   |       |   | Front d    | loor          | <b>A</b>          | loor       |             | ir Delo    |
|                   |       |   | ✓ Indoor S | Station       |                   | * Indoor   | Station     |            |
|                   |       |   | 🗹 Jacky    | /             | <b>#=#</b>        | Jacky      | ()          | <b>#</b> ≒ |
|                   |       |   | Rest ro    | om            | <b>#</b> 0        |            | U           |            |
|                   |       |   | * Guard    |               |                   |            |             |            |
|                   |       |   | Guard U    | Unit          | 100               |            |             |            |
|                   |       |   | * Camera   |               |                   |            |             |            |
|                   |       |   | Camera     | a 1-1         | , dan             |            |             |            |
|                   |       |   | Camera     | a 1-2         | de la             |            |             |            |
|                   |       |   | * Actuator | r             |                   |            |             |            |
|                   |       |   | Actuato    | or01          | <b>B</b>          |            |             |            |
|                   | Θ     | 0 | Actuato    | or02          | 80                | $\uparrow$ | ☆ (         | 9 0        |

## 9.5.2 Stránka oblíbených položek

- 1. Přidat do seznamu: Klikněte na tlačítko "+", vyberte oblíbenou funkci a uložte kliknutím na tlačítko "Hotovo".
- 2. Odstranit seznam: Stiskněte panel a přetáhněte vlevo. Potom klikněte na tlačítko "Odstranit".

## 9.5.3 Stránka historie

| History                                                                | History                                                                            | < 🏼                             |
|------------------------------------------------------------------------|------------------------------------------------------------------------------------|---------------------------------|
| Jacky<br>IP.Gateway1 2016-11-21<br>C 15:49:50                          | Jacky 20 Nov 2016<br>IB-C adeway1 10-38-25                                         | Missed<br>29 Nov 2016, 10:39:32 |
| Jacky<br>IP-Gateway1 2016-11-21<br>15:48:53                            | Front 28 Nov 2016<br>P-Oateway1 20:38:52<br>ront 29 Nov 2016                       |                                 |
| Jacky<br>IP-Gateway1 2016-11-21<br>15:48-42                            | 2-Cateway1<br>Jacky<br>P-Gateway2<br>10:38:31<br>Delete<br>29 Nov 2010<br>10:37:41 | Add to Blacklist? Cancel OK     |
| Front door<br>IP:Gateway1 2016-11-21<br>15:48:28                       |                                                                                    |                                 |
| ↑↑     ↓↓     ●     ●       Home     Favorites     History     Setting | Home Favorities History Setting                                                    |                                 |

1. Zobrazit historii:

Kliknutím na snímek se zobrazí podrobnosti.

- Yříchozí volání
- V Odchozí volání
- Smeškané volání
- 2. Odstranit historii: Uchopte panel a posuňte vlevo. Potom klikněte na tlačítko "Odstranit".
- Přidat do seznamu zakázaných: Vyberte jednu položku (jako seznam zakázaných lze nastavit pouze záznam volání komunikačního zařízení), klikněte na ikonu "seznam zakázaných" a potom klikněte na tlačítko "OK"

## 9.5.4 Nastavení

|                  |            | IOS                | Android             |
|------------------|------------|--------------------|---------------------|
| Setting          |            | K Ringtone Outdoor | < Ringtone Outdoor  |
| ingtone Outdoor  |            |                    | Default Ringtone    |
|                  | 1          | Ringtone 1 🗸       | Ringtone 1          |
| ngtone Apartment |            | Ringtone 2         | Ringtone 2          |
| ngtone Others    |            | Ringtone 3         | Ringtone 3          |
| epeated Ringtone | 2          | Ringtone 4         | Ringtone 4          |
|                  | 0          | Ringtone 5         | hingtone 4          |
| anage IPGW       | 3          |                    | Ringtone 5          |
| acklist          | 4          |                    | Customized Ringtone |
|                  | -          |                    | Bounce              |
|                  | <b>—</b> 5 |                    | Cartoon             |
| eset Application | 6          |                    | Digital Ringtone    |
| ή ή το ο ο       |            |                    | Dream               |

| Č. | Funkce                                                                                                    |
|----|----------------------------------------------------------------------------------------------------|
| 1  | Zvolte typ vyzváněcího tónu (venkovní/byt/jiné). V případě mobilu Android lze vybrat z více vyzváněcích tónů (v samotném mobilu).                             |
| 2  | Opakovaný vyzváněcí tón. Pokud je tato funkce aktivována, vyzváněcí tón zazní 30 s během volání.                                                              |
| 3  | Správa IPGW. Tato funkce slouží ke spárování mobilní aplikace s bránou IP-Gateway.                                                                            |
| 4  | Klikněte na "Seznam zakázaných". Uchopte panel a posuňte vlevo. Potom klikněte na tlačítko "Odstranit".                                                       |
| 5  | Kliknutím na tlačítko "O aplikaci" zobrazíte informace o mobilní aplikaci.                                                                                    |
| 6  | Kliknutím na tlačítko "Resetovat aplikaci" resetujete všechny informace o konfiguraci mobilní aplikace. Po resetování je třeba se znovu přihlásit a spárovat. |

## 9.5.5 Volání z venkovní stanice

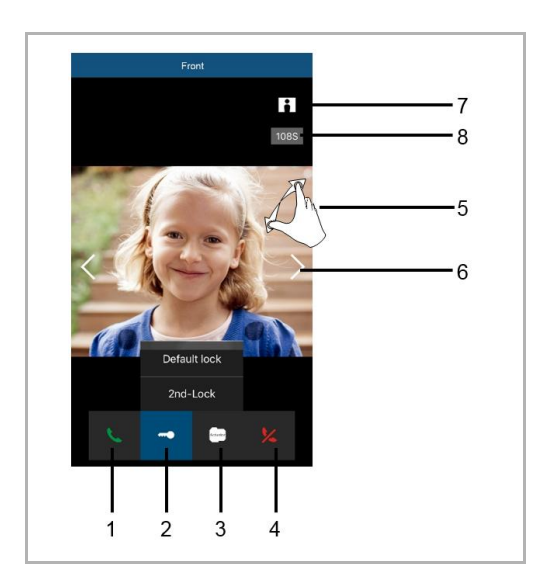

| Č. | Funkce                                                                                                    |
|----|----------------------------------------------------------------------------------------------------|
| 1  | Stisknutím této ikony přijmete volání.                                                                                           |
| 2  | Stisknutím této ikony odemknete zámek. Funkci 2. zámku je třeba nastavit bránou IP gateway.                                      |
| 3  | Stisknutím této ikony můžete ovládat určený spínací modul. Tuto funkci je třeba nejdříve aktivovat v nastavení brány IP-Gateway. |
| 4  | Stisknutím této ikony odmítnete volání.                                                                                          |
| 5  | Poklepáním na obraz nebo roztažením dvou prstů zobrazíte celou obrazovku.                                                        |
| 6  | Stisknutím ">" nebo "<" prozkoumejte různé kamery (pokud jsou k dispozici).                                                      |
| 7  | Stisknutím této ikony pořídíte snímek ručně.                                                                                     |
| 8  | Zbývající doba konverzace.                                                                                                    |

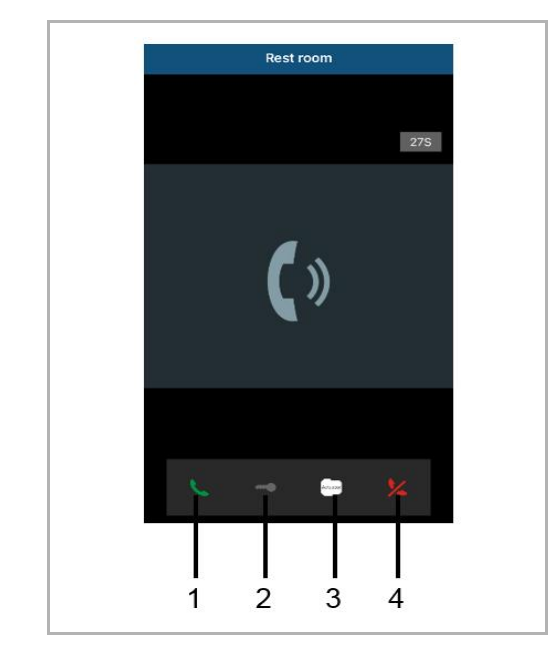

## 9.5.6 Volání z vnitřní stanice/hlídací jednotky

| Č. | Funkce                                                                                                    |
|----|----------------------------------------------------------------------------------------------------|
| 1  | Stisknutím této ikony přijmete volání.                                                                                                    |
| 2  | Tato funkce je v tomto případě deaktivována.                                                                                                    |
| 3  | Stisknutím této ikony můžete ovládat určený spínací modul. Tuto funkci je třeba nejdříve aktivovat v nastavení brány IP-Gateway. Viz kapitola 6.5.1 Přidat zařízení. |
| 4  | Stisknutím této ikony odmítnete volání.                                                                                                    |

## 9.5.7 Volání z bytového dveřního zvonku

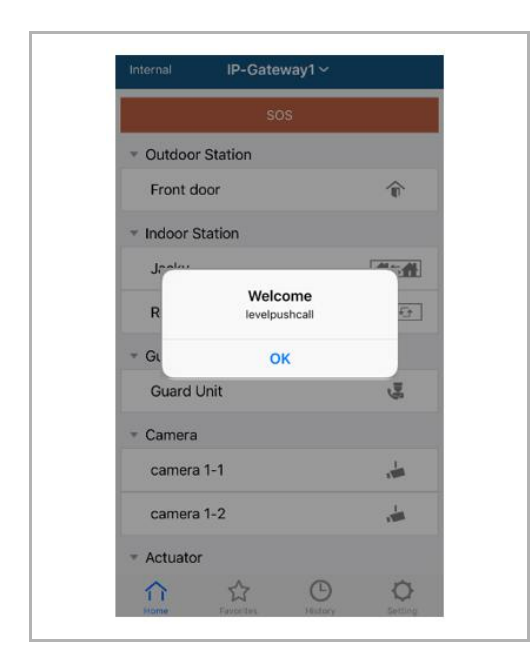

Stisknutím tlačítka hladiny se zobrazí informační zpráva na mobilu.

## 9.5.8 Nové oznámení o verzi

Pokud je k dispozici nový firmware, zobrazí se okno s upozorněním na upgrade.

| 2:29                                                                            |                     |
|---------------------------------------------------------------------------------|---------------------|
| External ADAD619619619AAD                                                       |                     |
| SOS                                                                             |                     |
| <ul> <li>Outdoor Station</li> </ul>                                             |                     |
| men                                                                             |                     |
| men2                                                                            |                     |
| <ul> <li>Indoor Station</li> </ul>                                              |                     |
| W<br>New firmware (V3.XX) of<br>IPGW is available. Do you<br>want to update it? | <b>*</b>            |
| GL Cancel OK                                                                    |                     |
|                                                                                 |                     |
| Home Favorites History                                                          | <b>O</b><br>Setting |

| <ul> <li>Extras</li> <li>Alarm Clock</li> </ul>                               | Copy settings from                                                                    |              | • |
|-------------------------------------------------------------------------------|---------------------------------------------------------------------------------------|--------------|---|
| Data Logger<br>Short Timer                                                    | IP Gateway General properties Outdo                                                   | or station 1 |   |
| <ul> <li>System<br/>File Browser</li> <li>Telephony<br/>Door Entry</li> </ul> | IP Gateway address<br>IP Gateway user name<br>IP Gateway password<br>Confirm password |              |   |

## 9.6 Připojení Busch-ComfortTouch<sup>®</sup> od verze 3.0

Busch ComfortTouch<sup>®</sup> od modelové řady 3.0 je možné přes bránu IP brána přímo připojit k zařízení Busch Welcome<sup>®</sup>.

- 1. Vytvořte uživatele, například ComfortTouch1, v zařízení IP brána. Viz část "Přidat nového uživatele".
- 2. Vytvořte v IPP 3.x konfigurační projekt pro Busch-ComfortTouch<sup>®</sup>, aplikační stránku "Door Entry" (Dveřní vstup).
- 3. Zadejte "Adresa IP brána" a uživatele na kartě "IP brána".

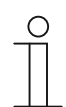

Upozornění

Podrobnější uživatelský popis najdete na IPP-Online Help.

## 9.7 Zabezpečení sítě

Tento výrobek je určen k připojení a přenášení informací a dat prostřednictvím síťového rozhraní. Nesete výhradní odpovědnost za poskytnutí a průběžné zajištění bezpečného spojení mezi tímto výrobkem a vaší sítí nebo (případně) jakoukoli jinou sítí. Musíte přijmout a dodržovat veškerá odpovídající opatření (například, ale bez omezení, instalace bran firewall, používání ověřování, šifrování dat, instalace antivirových programů atd.) na ochranu výrobku, sítě, jejího systému a rozhraní před jakýmkoli narušením zabezpečení, neoprávněným přístupem, rušením, vniknutím, únikem a/nebo odcizením dat nebo informací. Společnost ABB Ltd a její entity nenesou odpovědnost za škody a/nebo ztráty související s takovým narušením zabezpečení, neoprávněným přístupem, rušením, vniknutím, únikem a/nebo informací.

# Oznámení

Vyhrazujeme si právo kdykoliv vykonat technické změny, a taky změny obsahů tohoto dokumentu bez dřívějšího oznámení.

Podrobné špecifikace dohodnuté v čase objednání platí pro všechny objednávky. ABB nepřijímá žádnou odpovědnost za možné chyby anebo neúplnosti v tomto dokumentu.

Vyhrazujeme si všechna práva na tento dokument a témata a ilustrace, které obsahuje. Dokument a jeho obsah, anebo jeho výňatky, se nesmí reprodukovat, přenášet ani znovu použít prostřednictvím třetích stran bez dřívějšího písemného souhlasu ABB.

## Contact us

#### **ABB (United Arab Emirates)**

Industries(L.L.C) P.O.Box 11070 Dubai-UAE T : +971 4 3147 586 F : +971 4 3401 541

#### ABB (Turkey) Eletrik San.AS

ABB Élektrik Sanayi AS. Organize Sanayi Bolgesi 2 Cadde No: 16 Y. Dudullu-Istanbul T : +90 216 528 2281 F : +90 216 528 2945

#### ABB (Thailand) Ltd.

161/1 SG Tower, 1st-4th Floor, Soi Mahadlekluang 3, Rajdamri Road, Lumpini, Pathumwan Bangkok 10330, Thailand T : +66 2 6651 000 F : +66 2 6651 043

#### ABB (Korea) Ltd.

Oksan Bldg, 10th Fl. 157-33 Samsung-dong, Gangnam-gu, 135-090, Seoul, Korea T : +82 2 5283 177 F : +82 2 5282 350

#### ABB Global Marketing - Lebanon

Down Town, Beirut, ebanon T : +961 1983 724/5 F : +961 1983 723

#### ABB (India) Ltd.

Plot No.1, Sector-1B, I.I.E.SIDCUL, Haridwar-249403.India T : +91 133 423 5447 F : +91 133 423 5449

#### ABB Australia Pty Ltd.

601 Blackburn Road 3168, Notting Hill, Victoria, Australia T : +61 3 8577 7139 F : +61 3 9545 0415

www.abb.com

Approvals and Compliances

#### ABB (Vietnam) Ltd.

Km 9 National Highway 1A , Hoang Liet, Hoang Mai, Hanoi, Vietnam T : +84 4 3861 1010 F : +84 4 3861 1009

# ABB (KSA) Electrical Industries Co. Ltd.

P.O.Box 325841, Riyadh 11371 T : +966 1 1484 5600 F : +966 1 1206 7609

#### ABB (Russia) Ltd.

3121 Wiring Accessories 30/1 bld.2, Obrucheva str. RU T : +7 495 777 2220 F : +7 495 777 2220

#### ABB Malaysia Sdn Bhd

Block A, Level 2, Lot 608, Jalan SS13/IK 47500 Subang Jaya Selangor T : +60 3 5628 4888 F : +60 3 5635 8200

#### ABB (Hong Kong) Ltd.

3 Dai Hei Štreet, Tai Po Industrial Estate, Tai po, Hong Kong T : +852 2 9293 912 F : +852 2 9293 505

#### ABB Pte. Ltd.

2 Ayer Rajah Crescent, Singapore 139935 T: + 65 6 7765 711 F: + 65 6 7780 222

#### Notice

We reserve the right to at all times make technical changes as well as changes to the contents of this document without prior notice. The detailed specifications agreed upon apply for orders. ABB accepts no responsibility for possible errors or incompleteness in this document.

We reserve all rights to this document and the topics and illustrations contained therein. The document and its contents, or extracts thereof, must not be reproduced, transmitted or reused by third parties without prior written consent by ABB Error! Use the Home tab to apply Überschrift 1 to the text that you want to appear here.